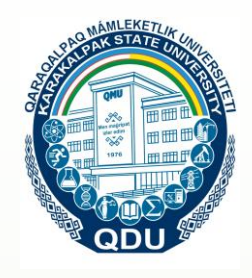

## QMU JANÍNDAĠÍ AYMAQLÍQ ORAYÍ

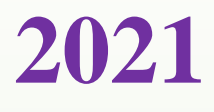

**OQÍW METODIKALÍQ KOMPLEKS** 

## MATEMATIKADA INFORMACION TEXNOLOGIYALAR

Samandarov Batır | t.i.ф. доктори

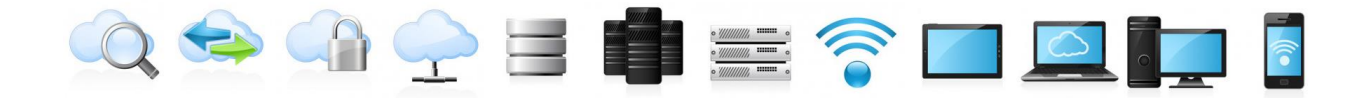

#### ÓZBEKSTAN RESPUBLIKASÍ JOQARÍ HÁM ORTA ARNAWLÍ BILIMLENDIRIW MINISTRLIGI

#### QARAQALPAQ MÁMLEKETLIK UNIVERSITETI QASÍNDAGÍ PEDAGOG KADARLARDÍ QAYTA TAYARLAW HÁM BILIMIN JETILISTIRIW AYMAQLÍQ ORAYÍ

## "MATEMATIKADA INFORMACION TEXNOLOGIYALAR" MODULÍ BOYÍNSHA

### **OQÍW METODIKALÍQ KOMPLEKS**

Qayta tayarlaw hám qánigeligin jetilistiriw kursı bağdarı: Matematika

Tıńlawshılardıń kontingenligi: Joqarı oqıw orınlarınıń professor oqıtıwshıları ushın

Nókis – 2020

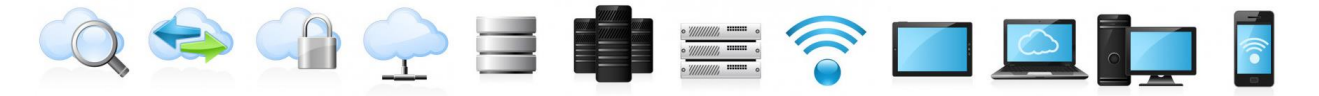

Bul oqıw-metodikalıq kompleks Joqarı hám orta arnawlı bilimlendiriw ministrliginiń 2020 jıl 7-dekabrdegi 648- sanlı buyrığı menen tastiyıqlanğan oqıw reje hám dástúr tiykarında tayarlandı.

Dúziwshi:

PhD, dotsent B.S.Samandarov

Taqrizchi:

t.f.n, dotsent Sh.Eshmuratov

Oqıw-metodikalıq kompleks Qaraqalpaq mámleketlik universiteti Ilimiy-metodik keńesiniń 2020 yil 30-dekabrdegi 5- sanlı qararı menen baspaga usınılgan.

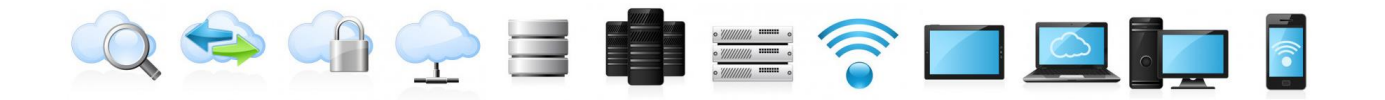

## MAZMUNÍ

| I. IS BAGDARLAMA                              | 5  |
|-----------------------------------------------|----|
| II. MODULDÍ OQÍTÍWDA PAYDALANÍLĠAN INTERAKTIV |    |
| TÁLIM METODLARÍ                               | 11 |
| III. TEORIYALÍQ SHÍNÍĠÍWLAR MATERIALLARÍ      | 16 |
| IV. KEYSLAR                                   | 50 |
| V. GLOSSARIY                                  | 51 |
| VI. PAYDALANÍLĠAN ÁDEBIYATLAR DIZIMI          | 52 |

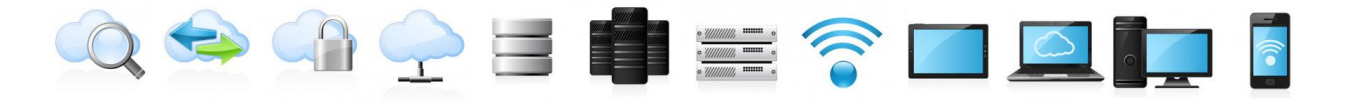

## I. IS BAGDARLAMA

#### **Kirisiw**

"Matematikada informaciya texnologiyaları" modulında matematikalıq esaplawlardı avtomatlastırıw, atap aytqanda, Algebra hám sanlar teoriyası, matematikalıq analiz, differentsial teńlemeler sıyaqlı pánlerdi oqıtıwda informaciya texnologiyalarınan paydalanıwdı támiyinlew názerde tutılgan. Bunda MathCAD, Maple, MatErin hám GeoGebra sıyaqlı sistemalarda islew tiykarları qaray shıgıladı. Sonıńde LATEX sistemasında tekstlerdi formatlaw, keste hám grafiklar dúziw, matematikalıq formulalar jazıw hám prezentaciyalar tayarlawdı úyreniw máselelerin qamraydi.

#### I. Modulning maqsadi va vazifalari

"Matematikada informaciya texnologiyaları" modulınıń maqseti: MathCAD, Maple, MatErin hám GeoGebra sıyaqlı sistemalarda islew tiykarları hám LATEX sistemasında islew boyınsha kónlikpe hám ilmiy tájriybelerin quram taptırıw.

#### "Matematikada informaciya texnologiyaları" modulınıń wazıypaları:

- Matematikada informacion-kommunikaciya texnologiyaları hám olardı rawajlandırıw máselelerine ilimiy jantasıw, informacion-kommunikaciya texnologiyaları hám LaTEX sistemasınan paydalanıp maqalalardı baspağa tayarlaw hám olardıń tálim-tárbiya processinde áhmiyeti hám tıńlawshılarda olardı anıq ilimiy teoriyalıq analiz qılıwdı payda etiwge erisiw;
- Matematikalıq sistemalar, informaciya texnologiyaları, informaciya sisteması, informaciyalastırıw túsinigi, onı qollanıw tarawı hám de informacion-kommunikaciya texnologiyaları, onı qollanıw tarawı hám de baspa sistemaları boyınsha kónlikpe hám ilmiy tájriybelerin qáliplestiriw;
- Alıngan bilim hám kónlikpeleri nátiyjesinde qánigelikke tiyisli máselelerdi sheshiw hám ámeliyatqa nátiyjeni ámelde qollanıw etiwge úyretiw.

## Kurs juwmagında tıńlawshılardıń bilim, kónlikpe hám ilmiy tájriybeleri hám de kompetentligine qoyılatugın talaplar:

"Matematikada informaciya texnologiyaları" modulın ózlestiriw processinde ámelge asırilatuğın máseleler sheńberinde tıńlawshılar:

 Matematikalıq máselelerdi sheshiwde informaciya texnologiyaları qollanıw salasında júzege keletuğın máseleler hám olardı sheshiw

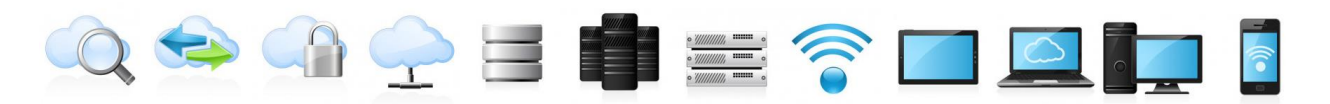

strategiyaların, eki hám úsh ólshewli grafikalar haqqında túsinikke ıyelewi, tekstlerdi formatlaw, keste hám grafiklar dúziw, matematikalıq formulalar jazıw usılların **biliwi** kerek;

- matematikada qollanılatuğın informaciya sistemaları hám baspa sistemaları boyınsha kónlikpelerine ıyelewi zárúr.
- matematikada informaciya texnologiyaları menen baylanıslı máselelerdi sheshiw, analiz etiw, bahalaw hám ulıwmalastırıw ilmiy tájriybelerin iyelewi kerek.

#### Moduldıń oqıw plandağı basqa modullar menen baylanıslılığı hám tığız baylanıslılığı

Pán mazmunı oqıw plandağı "Tálim procesine cifrli texnologiyalardı engiziw" oqıw modulı menen ajıralmas baylanısqan halda joqarı tálim mákemeleri matematika bağdarı professor-oqıtıwshıları ulıwma tayarlıq dárejesin asırıwga xızmet etedi.

#### Moduldıń joqarı tálimdegi ornı

Moduldı ózlestiriw arqalı tıńlawshılar matematika máselelerdi sheshiwde informaciya texnologiyalarınan paydalanıw, matematikalıq sistemaları, hám perspektivalı bağdarları profiline uyqas zárúrli bilim, kónlikpe hám ilmiy tájriybelerdi ózlestirediler.

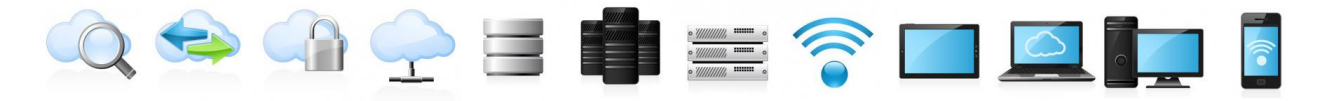

#### Modul boyınsha saatlar bólistiriwi:

|      |                                                                 | Tıńlawshınıń oqıw júklemesi, saat |                              |            |        |            |  |  |
|------|-----------------------------------------------------------------|-----------------------------------|------------------------------|------------|--------|------------|--|--|
|      | Modul 40molow                                                   |                                   | Auditoriya oqıw<br>júklemesi |            |        | lģıw       |  |  |
| No   |                                                                 |                                   |                              | S          | hin    |            |  |  |
| J 12 |                                                                 | Barlı                             | Jámi                         | Teoriyalıq | Ámeliy | Kóshpeli s |  |  |
| 1.   | MathCAD hám Maple sisteması                                     | 4                                 | 4                            | 2          | 2      |            |  |  |
| 2.   | MathCAD hám Maple sistemasında<br>máseleler sheshiw basqıshları | 4                                 | 4                            | 2          | 2      |            |  |  |
| 3.   | MatLab hám GeoGebra sistemaları                                 | 4                                 | 2                            | 2          | 2      |            |  |  |
| 4.   | LATEX sistemasında islew tiykarları                             | 4                                 | 2                            | 2          | 2      |            |  |  |
| 5.   | LATEX sistemasında ilimiy maqalalar<br>tayarlaw                 | 2                                 | 2                            |            | 2      |            |  |  |
|      | Jámi:                                                           | 18                                | 18                           | 8          | 10     |            |  |  |

## TEORIYaLÍQ ShÍNÍGÍWLAR MAZMUNÍ

#### 1-Tema: MathCAD hám Maple sisteması

- 1. Matematikalıq ańlatpalar hám funkciyalar.
- 2. Algebra hám sanlar teoriyası máselelerin sheshiw.

#### 2-Tema: MathCAD hám Maple sistemasında máseleler sheshiw basqıshları

- 1. MathCAD hám Maple sistemasında matematik analiz máselelerin sheshiw.
- 2. Differencial teńlemelardıń ulıwma sheshimin tabıw.
- 3. ÁDTlar ushın Koshi hám aralas máselelerdi sheshiw.
- 4. MathCAD hám Mapleda eki hám úsh ólshemli grafika

#### 3-Tema: MatLab hám GeoGebra sistemaları

- 1. MatLab sistemasında matematik ańlatpa hám funkciyalar.
- 2. MatLab sistemasında matematik analiz máselelerin sheshiw.
- 3. GeoGebra sistemasında eki hám úsh ólshemli grafika.

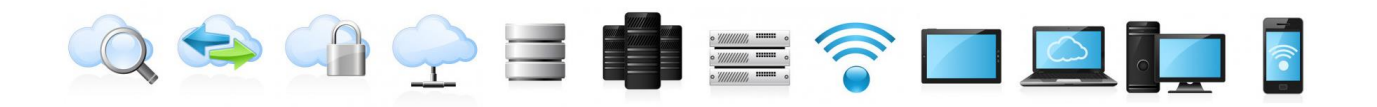

#### 4-Tema: LATEX sistemasında islew tiykarları

- 1. LATEX sistemasında tekstlerdi formatlaw
- 2. LATEX sistemasında keste hám grafikler jaratıw
- 3. LATEX sistemasında matematik formulalar hám prezentaciyalar tayarlaw.

## ÁMELIY ShÍNÍGÍWLAR MAZMUNÍ

#### 1-Tema: MathCAD hám Maple sisteması

- 1. MathCAD hám Maple sistemaların ornatıw hám sazlaw
- 2. MathCAD paydalanıwshi interfeysi
- 3. Maple paydalanıwshi interfeysi
- 4. Formulalar kiritiw hám redaktorlaw

#### 2-Tema: MathCAD hám Maple sistemasında máseleler sheshiw basqıshları

- 1. Operatorlar
- 2. Ózgeriwshi hám funkciyalar
- 3. Maģlıwmat túrleri

#### 3-Tema: MatLab hám GeoGebra sistemaları

- 1. MatLab arifmetik hám logikalıq operatorlar
- 2. MatLabda programmalastırıw tiykarları
- 3. GeoGebra sistemasında animaciyalar jaratıw
- 4. GeoGebra sistemasında kesteler menen islew

#### 4-Tema: LATEX sistemasında islew tiykarları

- 1. LATEX sistemasında matematik simvollar
- 2. LATEX sistemasında matematik funkciyalar
- 3. LATEX sistemasında shriftlar hám formulalar parametrleri

#### 5-Tema: LATEX sistemasında ilimiy maqalalardı tayarlaw

- 1. Elsevier klassına tiykarlangan LaTEXdağı maqala shablonı
- 2. Qoljazbalardı tayarlaw

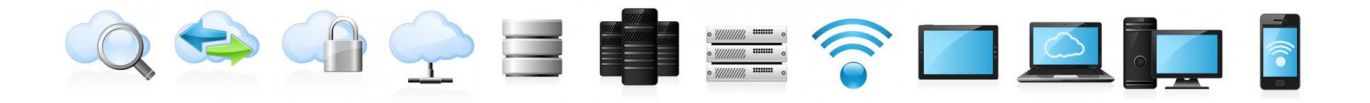

#### **ÁDEBIYATLAR DIZIMI**

- Мирзиёев Ш.М. Нияти улуғ халқнинг иши ҳам улуғ, ҳаёти ёруғ ва келажаги фаровон бўлади. З-ЖИЛД / Ш.М. Мирзиёев. – Т.: "Ўзбекистон", 2019. – 592 б.
- Мирзиёев Ш.М. Халқимизнинг розилиги бизнинг фаолиятимизга берилган энг олий баҳодир. 2-ЖИЛД / Ш.М. Мирзиёев. – Т.: "Ўзбекистон", 2019. – 400 б.
- Мирзиёев Ш.М. Миллий тараққиёт йўлимизни қатият билан давом эттириб, янги босқичга кўтарамиз. 1-ЖИЛД / Ш.М. Мирзиёев. – Т.: "Ўзбекистон", 2018. – 592 б.
- 4. Мирзиёев Ш.М. Буюк келажагимизни мард ва олижаноб ҳалқимиз билан бирга қурамиз. Т.: "Ўзбекистон". 2017. 488 б.
- 5. Мирзиёев Ш.М. Миллий тараққиёт йўлимизни қатият билан давом эттириб, янги босқичга кўтарамиз Т.: "Ўзбекистон". 2017. 592 б.
- 6. Ўзбекистон Республикасининг Конституцияси. Т.: Ўзбекистон, 2018.
- 7. Ўзбекистон Республикасининг "Талим тўғрисида" ги Қонуни.
- Ўзбекистон Республикаси Президентининг 2015 йил 12 июнь "Олий талим муасасаларининг раҳбар ва педагог кадрларини қайта тайёрлаш ва малакасини ошириш тизимини янада такомиллаштириш чоратадбирлари тўғрисида"ги ПФ-4732-сонли Фармони.
- Ўзбекистон Республикаси Президентининг 2017 йил 7 февраль "Ўзбекистон Республикасини янада ривожлантириш бўйича Ҳаракатлар стратегияси тўғрисида"ги 4947-сонли Фармони.
- Ўзбекистон Республикаси Президентининг 2017 йил 20 апрель "Олий талим тизимини янада ривожлантириш чора-тадбирлари тўғрисида"ги ПҚ-2909-сонли Қарори.
- Ўзбекистон Республикаси Президентининг 2018 йил 21 сентябрь "2019-2021 йилларда Ўзбекистон Республикасини инновацион ривожлантириш стратегиясини тасдиқлаш тўғрисида"ги ПФ-5544-сонли Фармони.
- 12. Ўзбекистон Республикаси Президентининг 2019 йил 27 май "Ўзбекистон Республикасида коррупцияга қарши курашиш тизимини янада такомиллаштириш чора-тадбирлари тўғрисида"ги ПФ-5729-сон Фармони.
- Ўзбекистон Республикаси Президентининг 2019 йил 17 июнь "2019-2023 йилларда Мирзо Улуғбек номидаги Ўзбекистон Миллий университетида талаб юқори бўлган малакали кадрлар тайёрлаш

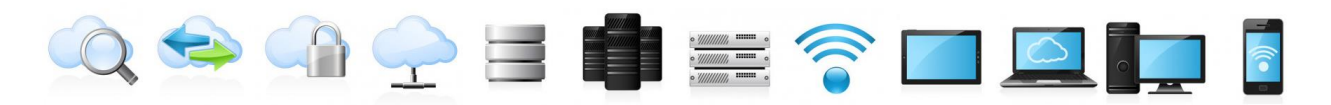

тизимини тубдан такомиллаштириш ва илмий салоҳиятини ривожлантири чора-тадбирлари тўғрисида"ги ПҚ-4358-сонли Қарори.

- 14. Ўзбекистон Республикаси Президентининг 2019 йил 27 август "Олий талим муассасалари раҳбар ва педагог кадрларининг узлуксиз малакасини ошириш тизимини жорий этиш тўғрисида"ги ПФ-5789сонли Фармони.
- 15. Ўзбекистон Республикаси Президентининг 2019 йил 8 октябрь "Ўзбекистон Республикаси олий талим тизимини 2030 йилгача ривожлантириш концепциясини тасдиклаш тўғрисида"ги ПФ-5847сонли Фармони.
- 16. Andrea Prosperetti, Advanced Mathematics for Applications, Cambridge University Press, 2011.
- 17.I. M. Rikhsiboev and N. S. Mohamed, Engineering Mathematics 2, Malaysia, 2019.
- 18. Karl Berry, The TEX Live Guide—2020
- 19. Maple 15 user manual, Maplesoft, 2016, 462 p.
- Margaret L. Lial, Thomas W. Hungerford, John P. Holcomb, Bernadette Mullins, Mathematics with Applications In the Management, Natural and Social Sciences (11th Edition), Pearson6 2018.
- 21.Кирянов Д. Mathcad 15/Mathcad Prime 1.0. СПб.: БХВ-Петербург, 2012. — 432 с.

# 

## II. MODULDÍ OQÍTÍWDA PAYDALANÍLĠAN INTERAKTIV TÁLIM METODLARÍ

Shınığıwlarda "Aqliy hujum" hám "Xotirani charxlaymiz" usılları qollanıladı.

| Aqliy xujum      | - (breynstorming – miya bo'roni), ámeliy hám ilimiy           |  |  |  |
|------------------|---------------------------------------------------------------|--|--|--|
|                  | mashqalalardı sheshiwde topar menen mağlıwmat jiynaw          |  |  |  |
| Usıldıń tiykarğı | - Ideyalar toplaw, olardı baxalaw hám analiz qılıw, ajıratıw. |  |  |  |
| ideyası          | "Aqliy hujum"dı alıp barıwshınıń háreketleri ushın bul ideya  |  |  |  |
|                  | tiykargı kórsetkish bolıb, qatnasıwshılar ilajı bolgansha kóp |  |  |  |
|                  | ideyalardı usınıwga bagdarlaydı. Xotirani charxlaymiz usılı   |  |  |  |
|                  | boyınsha sorawlar ekranda kórsetiledi.                        |  |  |  |
|                  | (1-tema, 1a- qosımsha); (1-tema, 1b- qosımsha);               |  |  |  |
| Qaģıydalar       | - Múmkinshiligi bolgansha kóbirek ideyalardı usınıw           |  |  |  |
|                  | (jiynaw), olardı analiz qılıw, mashqalalardı sheshiw hám      |  |  |  |
|                  | olardı belgilep barıw.                                        |  |  |  |
| Tálim beriwshi   | - qatnasıwshılardı qollap-quwatlaydı (imo-ishora, jilmayish,  |  |  |  |
|                  | ha-yo'q so'zlari bilan);                                      |  |  |  |
|                  | - sorawga kirisip ketiwine járdem beriw hám psixologik        |  |  |  |
|                  | qarsılıqtı jogaltıw ushın aldıngı yamasa usı sabaqta          |  |  |  |
|                  | kútilmegen, original sorawlar berip shınıw ótkeredi (blic     |  |  |  |
|                  | soraw). Qatnasıwshılardıń juwapların analiz qıladı, ulıwma    |  |  |  |
|                  | juwmaq beredi.                                                |  |  |  |
|                  | - hár bir juwap tekseriledi (1-tema, 2- qosımsha)             |  |  |  |
|                  | - juwmaqlar shıgarıladı (1-tema, 3- qosımsha)                 |  |  |  |
|                  |                                                               |  |  |  |
| Fidbeyk          | - hár bir ideyanı talqılaw; (2-tema, 2-qosımsha)              |  |  |  |
|                  | - eń tuwri ideyalardi qollap-quwatlaw (2 tema, 3-qosimsha)    |  |  |  |

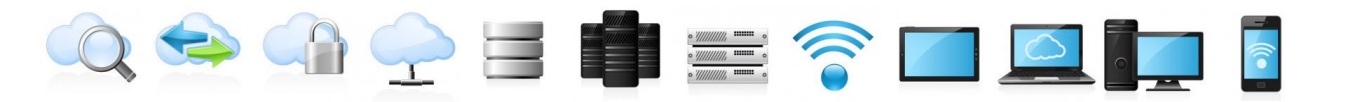

#### 1-tema ushin (1a- qosimsha)

| Hwrmetli tıńlawshılar tómendegi mağlıwmatlar Sizge neni esletedi<br>Birgelikte yadtı bekkemleymiz! |            |  |  |  |
|----------------------------------------------------------------------------------------------------|------------|--|--|--|
| > MatLab                                                                                           | > MathCad  |  |  |  |
| GeoGebra                                                                                           | Maple      |  |  |  |
| Funkciya                                                                                           | > Operator |  |  |  |
| Ańlatpa                                                                                            | Animaciya  |  |  |  |
| 2D grafika                                                                                         | 3D grafika |  |  |  |

#### 1-tema ushin (1b- qosimsha)

#### 1-tema boyınsha sorawlar:

- 1. MathCat qanday máselelerdi sheshiwge arnalgan programma.
- 2. MathCadtıń tiykarğı qolaylıqların sanap ótiń.
- 3. MathCad sistemasınıń menyu qatarların sanap ótiń.
- 4. MathCad sistemasınıń Tools menyusı qanday operaciyalardı orınlawga arnalgan.
- 5. Calculator úskeneler paneli qanday máqsetlerde paydalanıladı.

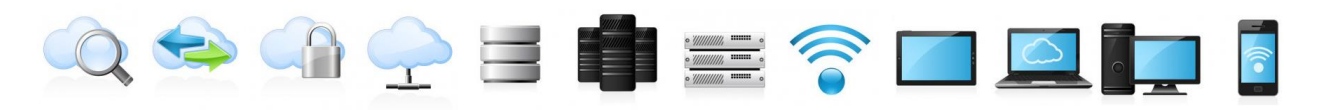

## 1-tema ushin (2- qosimsha)

| Birgelikte teksere | emiz |
|--------------------|------|
|--------------------|------|

| MatLab   | MATLAB - texnikalıq esaplaw máselelerin sheshiw ushın        |  |  |  |
|----------|--------------------------------------------------------------|--|--|--|
|          | programmalıq támiynat kompleksi. Jıynaq millionnan artıq     |  |  |  |
|          | injener hám ilimpazlar tárepinen qollanıladı hám Linux,      |  |  |  |
|          | Mac OS, Solaris hám Windows sıyaqlı eń zamanagóy             |  |  |  |
|          | operatsion sistemalarda isleydi.                             |  |  |  |
| MATHCAD  | MATHCAD - bul esap -kitaplar hám vizual qollap-              |  |  |  |
|          | quwatlaw menen ınteraktiv hújjetlerdi tayarlawga             |  |  |  |
|          | jóneltirilgen kompyuter járdeminde proektlestiriw            |  |  |  |
|          | sistemaları klasınan kompyuter algebra sisteması bolıp,      |  |  |  |
|          | olardan paydalanıw ańsat hám jámáátlik jumıs ushın           |  |  |  |
|          | paydalanıladı.                                               |  |  |  |
| GeoGebra | GeoGebra - bul barlıq paydalanıw dárejeleri ushın            |  |  |  |
|          | geometriya, algebra, kesteler, grafikalar, statistika hám    |  |  |  |
|          | arifmetikani óz ishine algan, bir isletiw ushın qolay bolgan |  |  |  |
|          | paketli platformalararo dinamikalıq matematikalıq            |  |  |  |
|          | programma.                                                   |  |  |  |
| Maple    | Maple - bul programmalıq támiynat kompleksi, kompyuter       |  |  |  |
|          | algebra sisteması. Bul 1984 jıldan berli quramalı            |  |  |  |
|          | matematikalıq esap -kitaplar, mağlıwmatlardı                 |  |  |  |
|          | vizualizatsiya qılıw hám modellestiriw ushın programmalıq    |  |  |  |
|          | ónimler islep shıgaratugın Waterloo Maple Inc ónimi bolıp    |  |  |  |
|          | tabıladı.                                                    |  |  |  |

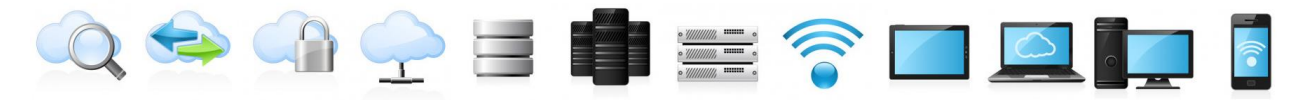

1-tema ushin (3- qosimsha)

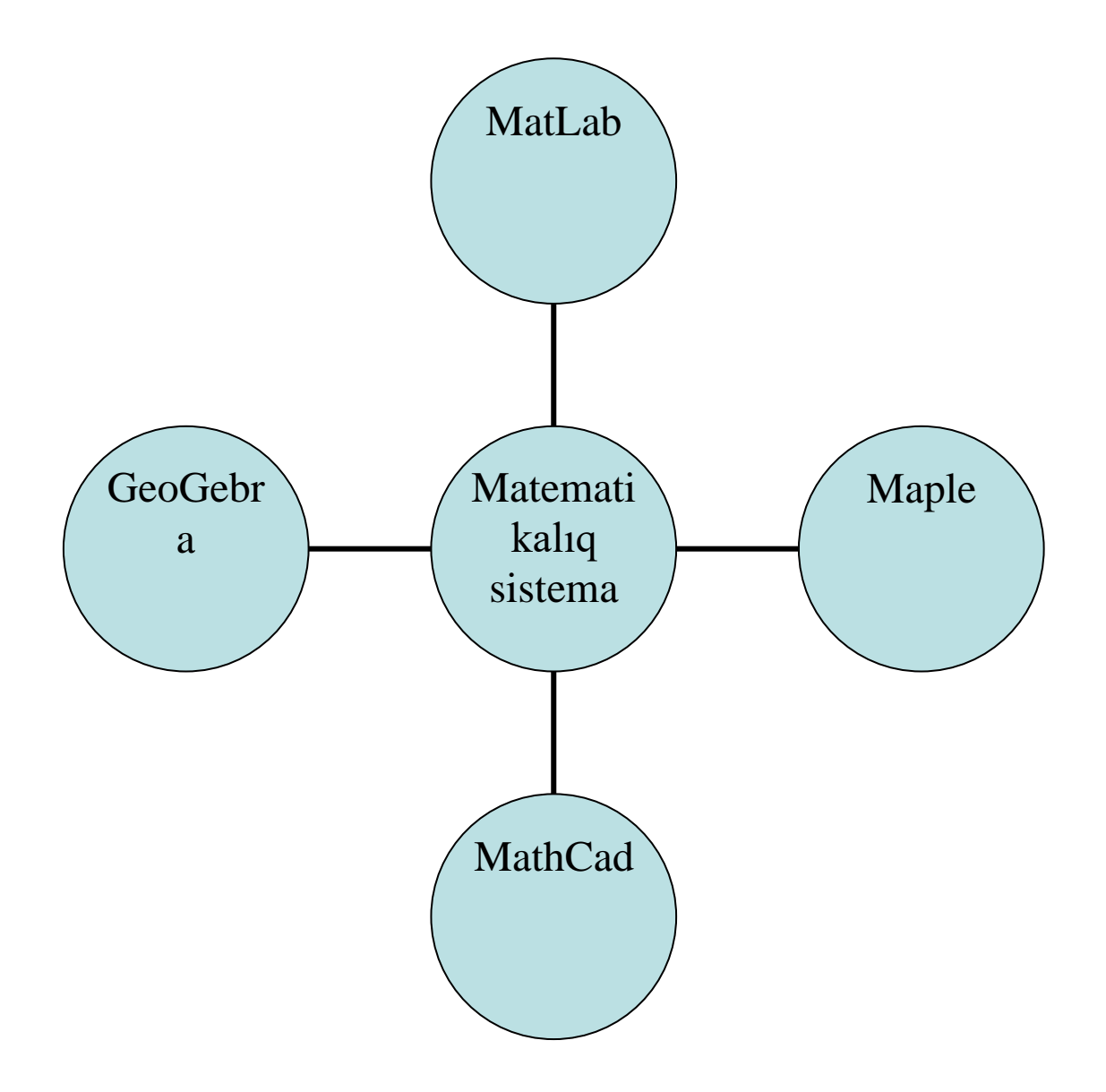

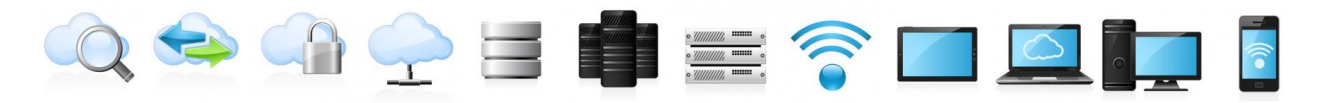

#### 2-tema ushin (1a- qosimsha)

#### Quyidagi savollarga aniq va asosli javob bering.

- 1. MatLab hám MathCad ortasında qanday ózgeshelik bar?
- 2. MatLab hám Maple ortasında qanday ózgeshelik bar?

2-tema ushin (1b- qosimsha)

## HÚRMETLI TÍŃLAWSHÍLAR TÓMENDEGI ATAMALARDÍ ESKE ALAMÍZ

| MatLab     |  |
|------------|--|
| MATHCAD    |  |
| GeoGebra   |  |
| Maple      |  |
| Operator   |  |
| Animaciya  |  |
| 3D grafika |  |
| 2D grafika |  |
| Ańlatpa    |  |

# 

## III. TEORIYALÍQ SHÍNÍGÍWLAR MATERIALLARÍ

1-TEMA: MathCAD hám Maple sisteması

#### **REJE:**

- 1.1. Matematikalıq ańlatpalar hám funkciyalar.
- 1.2. Algebra hám sanlar teoriyası máselelerin sheshiw.

Tayanısh sózler: *MathCad*, *Maple*, *ifoda*, *funkciya*.

Mathcad – bul birneshe quramalı máselelerdi programma dúzmesten sheshiwge múmkinshilik beretuğın universal matematikalıq paket bolıp esaplanadı.

Mathcad programması ápiwayı paydalanıwshılardıń qızığıwshiliğin esapqa alıp islep shigilgan. Interfeysi júdá qolay etip jaratılgan, jumıs ortalığında islew hám ańsat. Mathcad ortalığında jumıs islew ushın paydalanıwshiga tayanısh kónlikpeler jetkilikli. Bul programma ortalığında islew Word, Kalkulyator h.t.b programmalarda islewden júdá quramalı emes.

Mathcadtıń tiykarğı qolaylılığı tómendegiler:

- keń múmkinshiliklerge iyeligi;
- paydalanıw ushın ápiwayılığı hám qolaylığı;
- programmalar dúziwdiń jeńilligi hám anıqlığı.

Mathcad «Neni kórseń soni alasan» principine tiykarlangan.

Mathcad 14 programmasınıń interfeysi

# 0 😔 💁 宁 😑 💼 🚍 🛜 🗖 💻 🗖

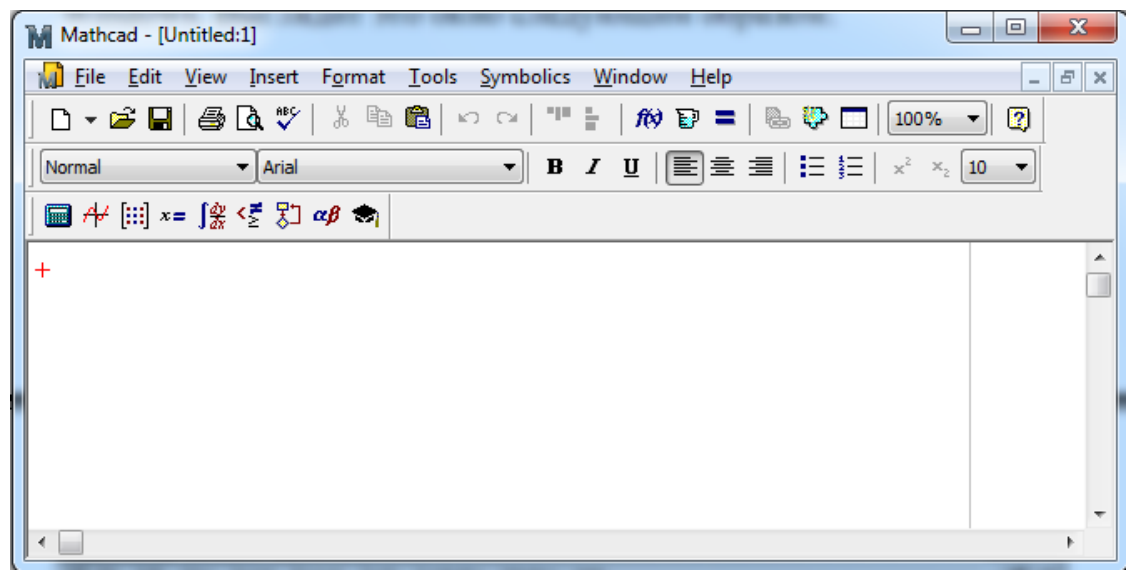

#### Mathcad 14 programmasınıń bas menyusı

Atama qatarınıń astında Mathcad 14 programmasınıń menyu qatarı jaylasqan. Menyu qatarına bul programma aynasında jumıs islegende orınlanatuğın ámellerdiń bárshesi kirgizilgen. eger bas menyuniń qálegen bólimin shercek, birinshi basqıshtağı menyuler dizimi payda boladı. Birinshi basqıshtağı menyulerdiń bazı bir bólimleri ekinshi basqıshtağı úles menyulerden ibarat. Bunday bólimler oń tárepte qara úshmúyeshlikler menen ajratılgan. endi bas menyudiń bólimlerin qarastıramız.

File menyusine fayllerdi jaratıw, ashıw, jabıw, saqlaw, baspaga shıgarıw, faydıń qásiyetlerin kóriw, ashılgan fayldı jabıw sıyaqlı ámeller kirgizilgen.

Edit menyusine tekstlerdi redaktirlew, kopiyalaw hám izlew menen baylanıslı ámeller jaylastırılgan.

View menyusinde Mathcad aynasınıń uluwma kórinisin basqarıw ushın buyrıqlar jaylasqan.

Insert menyusinde hújjetke qoyıw múmkin bolgan elementler, yagnıy grafikler, matricalar, ishki funkciyalar, súwretler, Windowstıń basqa hár túrli qosımshalarınıń obyektleri h.t.b saqlanadı.

Format menyusinde jumis betin hám esaplaw stilin basqarıwga mumkinshilik beretugin buyrıqlar jaylasqan.

Tools menyusinde ásbaplar jaylasqan.

Symbolic menyusi simvollı ańlatpalar menen jumıs islewdi basqarıwga múmkinshilik beredi, yagnıy simvollı algebralıq ańlatpalardı ápiwayılastırıw, uqsas qosılıwshılardı jıynaw, kóbeytiwshilerge jiklew, bólshek-racional ańlatpalardı kóbeytiwshilerge jiklep qısqartıw h.t.b.

Windows menyusi birneshe ashılgan hújjetler menen islesiwge múmkinshilik beredi.

Help menyusinde Mathcadta járdem alıw ushın buyrıqlar jaylastırılgan.

#### Úskeneler paneli

Mathcad aynasınıń tiykarğı menyusiniń astında úskeneler paneli jaylasqan. Eger úskeneler panelinde bazı bir túymeler joq bolsa, onda olardı ekranğa shığarıw ushın View (Kórinis) menyusiniń Toolbars (úskeneler paneli) bóliminde kerekli buyrıqlar aldına belgi qoyıw jetkilikli. Úskeneler panelinde tez tez qollanılatuğın

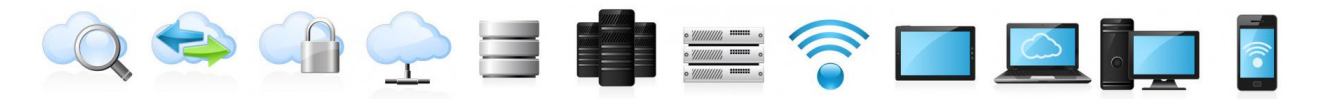

ámeller grafikalıq kóriniste kórsetilgen. Endi tiykarğı úskeneler panelin qarastıramız:

Standard úskeneler panelinde fayller menen islesiw ushin gollanılatuğın buyrıqlar jaylastırılgan: jańa fayl jaratıw, aldın bar bolgan fayllerdi ashıw, redaktirlengen fayldı saqlaw, ağımdağı hújjetti baspağa shığarıw, hújjetlerdi redaktirlew h.t.b. Úskeneler panelindegi túymelerdiń (znachoklardıń) ganday buyrıqlardı atqaratuğınlığın biliw ushın, onıń ústinde tıshqannıń strelkasın yarım sekund saqlap turip jetkilikli. Bul jagdayda qalqip shigiwshi podskazka payda boladı.

Formatting úskeneler paneli formulalardı hám tekstlerdi formatlaw, tekst stilin, shrifftiń túrin, ólshemin ózgertiw, tekstti tegislew h.t.b ámellerdi orınlawga múmkinshilik beredi.

«Math» úskeneler paneli

🔚 🕂 🔛 x= j 😤 < 💈 🖓 🤝

matematikalıq qosımshalar kóriniste bolip, bunda menen islew ushin gollanılatuğın, tómendegi toğız úskeneler paneli jaylasgan: «Calculator», «Graph», «Matrix», «Evaluation», «Calculus», «Boolean», «Programming», «Greek» hám «Symbolic». Bul úskeneler paneline View menyusiniń Toolbars bólimi argalı baramız.

«Calculator» instrumentler paneli. Bul panel ápiwayı ilmiy kalkulyatordı esletedi. Bul panelde trigonometrivalıq funkciyalar hám elementar funkciyalar, basga cifrler. arifmetikalıq ámeller hám t.b. jaylasgan.

«Boolean» úskeneler paneli. Bul panelde logikalıq ańlatpalarda gollanılatuģin altı sanı gatnas ámelleri hám tórt logikalıq ámeller jaylastırılgan.

«Graph» úskeneler paneli. Bul panel járdeminde dekart hám polyar koordinatalar sistemasında, guramalılığı hár túrli bolgan eki hám kóp ózgeriwshili funkciyalardıń grafiklerin, sonday-aq, parametrik kóriniste berilgen funkciyalardıń grafiklerin sızıw ámellerin orınlap boladı.

«Evaluation» úskeneler paneli. Bunda esaplawlardı basqarıw operatorları jámlengen

| .aic | ulat    | or                 |    |            |                  |   |                       | - |  |
|------|---------|--------------------|----|------------|------------------|---|-----------------------|---|--|
| sin  | cos     | tan                | In | log        | n!               | i | $\left \times\right $ | Ł |  |
| ŀ    | $e^{X}$ | $\frac{1}{\times}$ | () | $\times^2$ | $\times^{\rm Y}$ | π | 7                     | 8 |  |
| 9    | 7       | ŀ                  | 4  | 5          | 6                | × | ÷                     | 1 |  |
| 2    | З       | +                  | := | ·          | 0                | — | =                     |   |  |
|      |         |                    |    |            |                  |   |                       |   |  |

Boolean

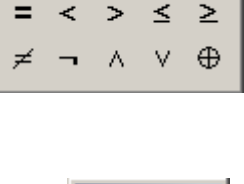

<

| Gra | ph       | ×          |
|-----|----------|------------|
| ×   | Æ        | #          |
| e   | <i>#</i> | <u>@</u>   |
| th  | 끛        | а.<br>А.а. |

| Eva | uati | on  |                  | ×  |
|-----|------|-----|------------------|----|
| =   | :=   | ≡   | $\rightarrow$    | •→ |
| fx  | хf   | xfy | x <sup>f</sup> y |    |

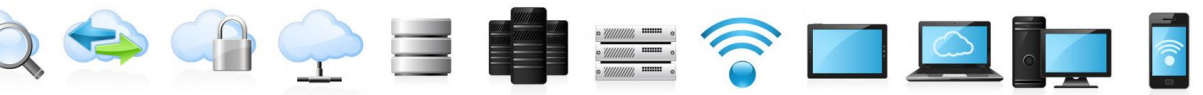

«Matrix» úskeneler paneli. Bunda matricalar hám vektorlar menen islesiw ushın shablonlar jaylastırılgan. Matrica hám vektorlardıń ólshemlerin kirgiziw, indekslerdi kirgiziw, keri matricanı, anıqlawshılardı esaplaw, matricanıń baganaların ajıratıw, transpollaw, (ranjirlengen vektorlardı jaratıw), vektorlardıń skalyar hám vektor kóbeymesin esaplaw, vektor yamasa matricalardıń elementleriniń gosindisin esaplaw ámellerin orinlap boladı.

«**Calculus**» úskeneler paneli. Bul panel járdeminde birinshi hám ntártipli tuwındılardı esaplaw, anıq hám anıq emes integrallardı qatarlardıń qosındısın, vektordıń esaplaw, elementleriniń kóbeymesin esaplaw, funkciyalardıń hám izbe-izliklerdiń limitlerin, menen birlikte bir tárepleme limitlerdi esaplaw ámellerin sonıń orınlawga boladı.

«Greek» úskeneler panelinde grek álipbesiniń kishi hám úlken háripleri jaylastırılgan.

«Programming» úskeneler paneli programma dúziw ushin gollanıladı. funkciyalardı buyrığın quramalı paydalanıw múmkin.

«Symbolic» úskeneler paneli járdeminde ańlatpalardıń mánisin esaplaw, teńlemelerdi hám teńlemeler sistemasın sheshiw, kóbeytiwshilerge hám qatarlarga jiklew, tuwrı hám keri túrlendiriwlerdi esaplaw h.t.b ámellerdi orınlawga boladı.

|               | break<br>on error | continue             | return     |   |
|---------------|-------------------|----------------------|------------|---|
| Symbolic      |                   |                      | ×          | 9 |
| $\rightarrow$ | <b>■</b> →        | Modifiers            | float      |   |
| rectangular   | assume            | solve                | simplify   |   |
| substitute    | factor            | expand               | coeffs     |   |
| collect       | series            | parfrac              | fourier    |   |
| laplace       | ztrans            | invfourier           | invlaplace |   |
| invztrans     | $M^{T} \to$       | $M^{-1} \rightarrow$ | m  →       |   |
| explicit      | combine           | confrac              | rewrite    |   |

Add Line

otherwise

Mathcad programmasında járdem alıw

| Mat         | ×            |                 |            |
|-------------|--------------|-----------------|------------|
| [:::]       | $\times_{n}$ | × <sup>-1</sup> | ×          |
| f(M)        | м            | МΤ              | mn         |
| <b>₹•</b> 7 | Ŕ×Ŷ          | Σv              | <b>₽</b> ₽ |

| Calo                 | ×                        |            |
|----------------------|--------------------------|------------|
| $\frac{d}{d \times}$ | $\frac{d^n}{d \times^n}$ | ~          |
| Ĵª                   | $\sum_{n=1}^{m}$         | μ̈́        |
| ſ                    | $\sum_{n}$               | Ц          |
| lim<br>→a            | lim<br>→a+               | lim<br>→a- |
| V <sub>×</sub> f     |                          |            |

×

if

while

| Gree | ek    |          |   |   |   |        |                    |   | × |
|------|-------|----------|---|---|---|--------|--------------------|---|---|
| α    | β     | $\gamma$ | δ | ε | ζ | $\eta$ | θ                  | ı | к |
| λ    | $\mu$ | ν        | ξ | 0 | π | ρ      | $\sigma$           | τ | υ |
| φ    | χ     | Ψ        | ω | А | В | Γ      | ${\bigtriangleup}$ | Е | Ζ |
| Н    | Θ     | Ι        | Κ | Δ | М | Ν      | Ξ                  | 0 | П |
| Ρ    | Σ     | Т        | Y | Φ | Х | Ψ      | Ω                  |   |   |

<del>(</del>

for

Mathcadta Programming Add Line jazganda

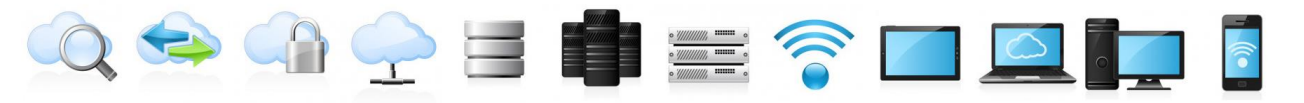

Mathcad programmasında járdem alıw ushın *Help* menyusinen paydalanıw múmkin. Bul menyu bólimleri tómendegi súwrette keltirilgen. *Mathcad Help* yamasa F1 – Mathcadta islew ushın mağlıwmatlar sistemasın shığaradı

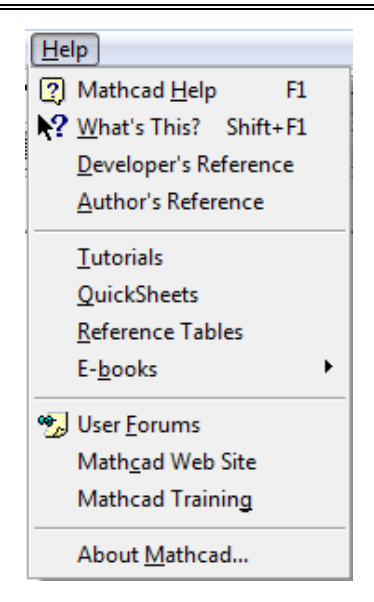

#### Mathcad programmasında ápiwayı esaplawlar.

Mathcad paydalanıwshığa elektron tablicalar menen birge WYSIWYG (neni kórseń, soni alasan) túrde boladı. Teńlemelerdi Mathcad da kiriw, tipografik matematik jazıw menen ústpe-úst túsedi. Elektron tablicalardağı sıyaqlı Mathcad tağı hújjetke qálegen ózgeristi kiritseńiz bul ózgeris penen baylanıslı bolgan barlıq nátiyjeler jańalanadı. Mathcad júdá quramalı matematik formulalardı esaplawga mlsherlengen bolsa da, oni ápiwayı kalkulyator sıpatında isletiw múmkin.

Máselen:  $32 - \frac{4}{2}$  ańlatpanı terip "=" belgisin kirgizseńiz Mathcad nátiyjeni esaplap ekranga shigaradı.  $32 - \frac{4}{2} = 30$ 

| Ámel | Klavish | Óqıw             |
|------|---------|------------------|
| •    | *       | Kóbeytiw         |
| +    | +       | Qosıw            |
| -    | -       | Alıw             |
| :    | /       | Bóliw            |
| >    | >       | Úlken            |
| <    | <       | Kishi            |
| =    | Ctrl =  | Teń              |
| 2    | Ctrl )  | Úlken yamasa teń |

|  |        | T |  | • //////// ••••••• • |  |           |         |    |   |
|--|--------|---|--|----------------------|--|-----------|---------|----|---|
|  | <      |   |  | Ctrl (               |  | Kishi yan | nasa te | 'n | - |
|  | $\neq$ |   |  | Ctrl #               |  | Teń ei    | nes     |    |   |

| Not ¬   | And $\land$   | Or ∨        | Xor $\otimes$     |
|---------|---------------|-------------|-------------------|
| 0=1     | 0~0=0         | 0~0=0       | 0 \oto 0 = 0      |
| 1 - = 0 | $0 \land 1=0$ | 0 v 1=1     | $0 \otimes 1 = 1$ |
|         | $1 \land 0=0$ | 1 \cdot 0=1 | $1 \otimes 0 = 1$ |
|         | $1 \land 1=1$ | 1 v 1=1     | $1 \otimes 1 = 0$ |

Qatnas hám logikalıq ámellerdi Boolean palitrasından alıw múmkin.

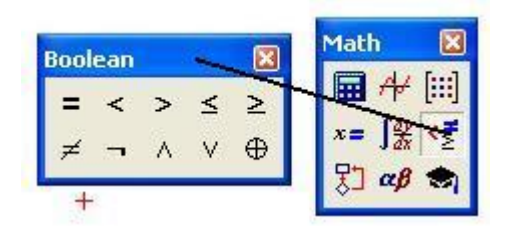

Usı mısal Mathcadta islewdi kórsetedi.

1.Formulalar kitapta qalay jazılsa Mathcad ta hám solay jazıladı.

2. Qaysı ámeldi birinshi orınlawdı Mathcadtıń ózi anıqlaydı.

3." =" belgisi jazılgannan keyin Mathcad nátiyjeni shıgaradı.

4.Operatorlar kiritilgennen soń kiritiw maydanshası dep atalgan durıs tótrmúyeshlikti kórsetedi.

5. Ekrandağı ańlatpalardı redaktorlaw múmkin.

#### Elementar matematika máselelerin MathCADta sheshiw

Elementar matematika máselelerine tómendegi máseleler kiredi:

1) Arifmetikalıq ańlatpalardıń mánislerin esaplaw.

2) Arifmetikalıq ańlatpalardı túrlendiriw.

Bul máselelerden qálegen birin sheshiw ushin, sáykes ańlatpani Mathcad tiń ortalığına kirgiziw kerek. Bul máselelerdi sheshiwdi bólek-bólek qarastıramız.

#### Algebralıq ańlatpalardı túrlendiriw

Algebralıq ańlatpalardı túrlendiriwdi **Symbolics** menyu punktları járdeminde orınlawga boladı. Bul menyunıń tek gana algebralıq ańlatpalardı túrlendiriwge derek bólimlerin kórip shıgamız.

**Evaluate** (Vıchislitь-yesaplaw) – bul menyunıń bólimlerinde berilgen túrlendiriwlerden birin tańlap alıp, ańlatpalardı túrlendiriw.

Simplify (Uprostitь-ápiwayılastırıw) – arifmetikalıq ámellerdi orınlaw, uqsas agzalardı jıynaw, bólsheklerdi qısqartırıw, algebralıq hám trigonometriyalıq anılatpalardı turlendiriw.

Expand (Razvernutь-jayıw) – qawıslardı ashıw, bir-birine kóbeytiw, uqsas qosılıwshılardı jıynaw.

Factor (Razlojitь na mnojiteli-kóbeytiwshilerge jiklew)

– ańlatpanı ápiwayı kóbeytiwshilerdiń kóbeymesi túrinde kórsetiw.

**Collect** (Podobnie-uqsaslar) – uqsas qosiliwshilardi jiynaw.

Polynomical Coefficients (Koefficienti polinoma kópagzalınıń koefficientleri) – kópagzalınıń koefficientlerinen dúzilgen vektordı shıgarıw.

Variable (Peremennie - ózgeriwshiler) – ajıratılgan

ózgeriwshige qarata ámellerdi orınlaw (teńlemeni sheshiw, differenciallaw yamasa integrallaw, qatarga jiklew h.t.b.)

Matrix (matrica) –matricanı transpollaw, keri matricasın tabıw, determinantın esaplaw.

**Transform**(Preobrazovanie-túrlendiriw) –funkciyalardıń Furye, keri Furye, Laplas, keri Laplas, Z, keri Z túrlendiriwlerin orınlaw.

**Evaluation Style**...(Stilь vıchisleniy-yesaplaw stili) – túrlendiriwlerdiń nátiyjesi shıgarılatugın stil ornatılgan aynanı ashadı. ol tómendegi bólimlerden turadı.

1. Kommentariya qatarı bar bolgan vertikal stil. Bul jagdayda túrlendirilip atırgan anlatpadan keyin kommentariya jazıladı, keyini qatardan túrlendiriw nátiyjesi shıgarıladı.

| <u>Symbolics</u> <u>W</u> indow <u>H</u> e | lp |
|--------------------------------------------|----|
| <u>E</u> valuate                           | •  |
| <u>S</u> implify                           |    |
| E <u>x</u> pand                            |    |
| <u>F</u> actor                             |    |
| <u>C</u> ollect                            |    |
| P <u>o</u> lynomial Coefficient            | 5  |
| <u>V</u> ariable                           | •  |
| <u>M</u> atrix                             | •  |
| <u>T</u> ransform                          | •  |
| Ev <u>a</u> luation Style                  |    |
|                                            |    |

funkciyanı

2. Kommentariya qatarı joq bolgan vertikal stil. Bunda nátiyje keyingi qatardan shıgarıladı. Bul stil dáslep arnatılgan boladı.

3. Gorizontal stil. Bunda nátiyje túrlendirilip atırgan anlatpanın on tárepine shıgarıladı.

Mathcad ortalığında túrlendirilip atırgan ańlatpanı, sonday-aq, alıngan nátiyjelerdi tıshqan járdeminde hújjettiń qálegen jerine ótkiziwge boladı. Bunıń ushın kursor jılıstırılıwı kerek bolgan ańlatpanıń ústine alıp kelinedi hám tıshqannıń shep túymesi shertiledi. Payda bolgan tuwrımúyeshliktiń shegarasına tıshqannı aparıp, kursor adam qolı tórine ótkennen keyin, tıshqannıń shep túymesin basıp turıw arqalı qálegen jerge jılıstırıwga boladı.

**1-mısal**. k = 3; x = 2,7; c = 0.31; a = 1,13; b = 5,61 bolganda

$$y = \frac{\ln|xk|}{2\sin k} - \sqrt{|x-a|^2} - \frac{10^4a - 3b}{\cos kx} + \sqrt[3]{x-a^2} - c^3x$$

funkciyanıń mánisin esaplań.

Sheshiliwi. Bunda ózgeriwshilerdiń mánislerin kirgizemiz hám esaplawlardı orınlaymız.

$$k := 3$$
  $x := 2.7$   $c_a := 0.31$   $a := 1.15$   $b := 5.61$ 

$$y \coloneqq \frac{\ln(|\mathbf{x} \cdot \mathbf{k}|)}{2\sin(\mathbf{k})} - \sqrt{(|\mathbf{x} - \mathbf{a}|)^2} - \frac{10^4 \cdot \mathbf{a} - 3 \cdot \mathbf{b}}{\cos(\mathbf{k} \cdot \mathbf{x})} + \sqrt[3]{\mathbf{x} - \mathbf{a}^2} - \mathbf{c}^3 \cdot \mathbf{x}$$
$$y = 46335.93899622569$$

2-misal. Tómendegi algebralıq kópağzalını kóbeytiwshilerge jikleń:  $P_5(x) = 9x^5 + 36x^4 + 9x^3 - 90x^2 - 36x + 72$ 

Sheshiliwi. Bul mısal tómendegishe sheshiledi.

$$9 \cdot x^{5} + 36x^{4} + 9x^{3} - 90x^{2} - 36x + 72 \text{ factor } \rightarrow 9 \cdot (x-1)^{2} \cdot (x+2)^{3}$$

#### 2-TEMA: MathCAD hám Maple sistemasında máseleler sheshiw basqıshları

#### **REJE**:

1. MathCAD hám Maple sistemasında matematik analiz máselelerin sheshiw.

- 2. Differencial teńlemelardıń ulıwma sheshimin tabıw.
- 3. ÁDTlar ushın Koshi hám aralas máselelerdi sheshiw.
- 4. MathCAD hám Mapleda eki hám úsh ólshemli grafika

#### Tayanısh sózler: MathCad, Maple, teńleme.

Matematikada bazı bir waqıtta sheshimdi grafikalıq usıllarda tabıw zárúrligi payda boladı. Bul jağdayda grafikler panelinen paydalanıw qolay boladı. Bul panelde hár túrli kórinistegi grafiklerdi sızıw ushın jeti túyme jaylastırılğan. Grafikti Insert (Vstavka) menyusin paydalanıp sızıwğa da boladı. Bul menyudiń Graph bóliminde de grafik sızıw ushın usı segiz buyrıq jaylasqan. Endi grafik sızıw ushın qollanılatuğın usı buyrıqlardı keltiremiz:

X-Y Plot 🖄, yamasa Shift+2 – dekart koordinatalar sistemasında bir ózgeriwshili funkciyalardıń grafigin sızıw ushın qollanıladı.

Polar Plot ( yamasa Ctrl+7 – polyar koordinatalar sistemasında bir ózgeriwshili funkciyalardıń grafigin sızadı.

Surface Plot *a*, yamasa Ctrl+2 – dekart koordinatalar sistemasında eki ózgeriwshili funkciyanıń grafigin sızadı.

Counter Plot 2, yamasa Ctrl+5 – dekart koordinatalar sistemasında eki

0 🖘 ሱ 🌪 😑 💼 🚍 🎓 🗖 🞑 🗖

ózgeriwshili funkciyanıń dáreje sızığın anıqlaydı

3D Scatter Plot 🧚 – úsh ólshemli keńislikte dekart koordinatalar sistemasında berilgen noqatlardı táspirleydi.

3D Bar Plot 📫 – úsh ólshemli diagrammalar quradı.

Vector Field Plot – vektor maydan.

3D Plot Wizard ... – buyrığı eki ózgeriwshili funkciyanıń grafigin sızıw ushın qollanıladı. Bul buyrıq berilgende úsh ólshemli keńislikte tómendegi bes kórinistegi grafiklerdi sızıw ushın ayna payda boladı: betlik, kontur, vektor maydan, úsh ólshemli diagramma hám noqatlardan ibarat bolgan grafik. Bulardan qálegen túrin tańlap alıw múmkin.

**1-mısal**. [-5,5] aralıqta  $f(x) = (x^2 + x - 1)\sin(x + 1)$  funkciyanıń grafigin sızıń.

**Sheshiliwi**. Dáslep Mathcad ortalığında berilgen funkciyanı kirgizemiz. Funkciyanıń argumenti qawıs ishine alıp jazıladı. Teńlik belgisi klaviaturadan *Shift*+: túymeler kombinaciyası járdeminde kirgiziledi.

$$f(x) \coloneqq \left(x^2 + x - 1\right) \cdot \sin(x + 1)$$

Funkciyanıń grafigin sızıw ushın **Graph** panelindegi  $\bowtie$  túymesin shertemiz yamasa *Shift* + 2 túymeler kombinaciyasın basamız. Ekranda grafik sızıw ushın tuwrımúyeshiliktiń ishinde kvadrat payda boladı. Bunda kvadrattıń astındağı ortada mağlıwmat kirgiziletuğın jerge *x* argument kirgiziledi, eki shetke argumenttiń ózgeriw aralığı kirgiziledi. Kvadrattıń shep tárepindegi ortadağı orınga

f(x) funkciya jazıladı, joqarıdağı hám tómendegi orınlarğa bolsa, funkciyanıń hám argumenttiń ózgeriw aralığı kirgiziledi. *Enter* basılğannan keyin ekranda f(x)berilgen funkciyanıń grafigi payda boladı.

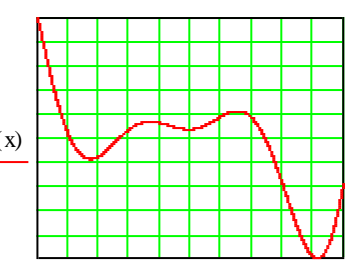

Bir koordinatalar sistemasında birneshe funkciyanıń grafigin sızıwga da boladı. Bunıń ushın dáslep funkciyalar kirgiziledi. Keyin grafikte funkciya kirgizetugin jerge funkciyalar útir arqalı kirgiziledi.

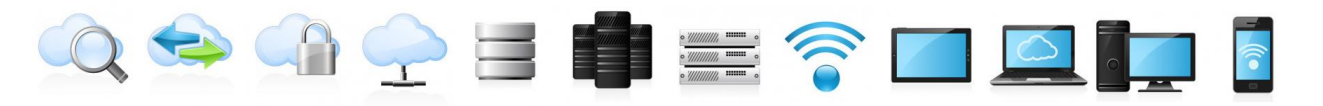

Argumenttiń ózgeriw aralığın basqasha túrde kirgiziwge de boladı. Bunıń ushın grafikti sızıwdan aldın, aralıqtı tómendegishe kirgizemiz:

 $x := a_0, a_1..b$ , bunda  $a_0$  - grafik sızılatuğın oblasttıń shep shegarası,  $a_1 = a_0 + h$ ,  $b_0$  - oblasttıń oń shegarası,  $h_0$  - adım. Bunda eki noqat ; belgisi járdeminde kirgiziledi. eger adım úlken alınsa, funkciyanıń grafigi sıypaq bolmaydı.

Bazı bir jağdaylarda funkciyanıń grafigin formatlaw zárúrligi payda boladı. Bunıń ushın grafiktiń ústinde tıshqannıń shep túymesi tez-tez eki ret basıladı yamasa oń túymeni basıp, payda bolgan kontekst menyuden *Format*... bólimi basıladı. eger oblasttı tor kirgiziw arqalı bóleklerge bóliw kerek bolsa, onda X - Y Axes bóliminde

*Grid Lines* (tor sızıqları) tiń aldına belgi qoyamız hám basqa bólimlerdiń aldındağı belgilerdi alıp taslaymız. *Number of Grid* 

(keteksheler sanı) maydanına hár kósher boyınsha oblasttı neshe bólekke bóliw kerek bolsa, sol san jazıladı. Koordinata kósherlerin (0,0) noqatta kesilisetuğın etip

| Formatting Currently Selected X-Y Plo                                                                                                    | t 🔀                                                                                                    |
|----------------------------------------------------------------------------------------------------|----------------------------------------------------------------------------------------------------|
| X-Y Axes Traces Number Format Lab                                                                                                    | els Defaults  <br>Primary Y Axis Secondary Y Axis                                                                              |
| □ Grid lines       ■         □ Numbered       ■         □ Auto scale       ■         □ Show markers       ■         ☑ Auto grid       ■         Number of grids:       2 | Grid lines         ✓ Numbered         ✓ Auto scale         ✓ Show markers         ✓ Auto grid         Number of grids:       2 |
| Axis Style<br>O Boxed Equa<br>O Crossed<br>O None                                                                                                    | l scales                                                                                                    |
| OK OTH                                                                                                    | ена Применить Справка                                                                                                    |

jaylastırıw kerek bolsa *Axis Stile* bólimindegi *Crossed* buyrığınıń aldına belgi qoyıladı. *Traces* bóliminde grafiktiń reńi, túri h.t.b kirgiziledi. *Number Format* bóliminde sanlardıń formatı, *Labels* bóliminde grafiktiń ataması, kósherlerdiń atları kirgiziledi.

#### Betliklerdi sızıw.

Endi úsh ólshemli dekart koordinatalar sistemasında betliklerdi sızıwdı qarastıramız. Bunıń ushın dáslep berilgen funkciya Mathcad ortalığında kirgiziledi

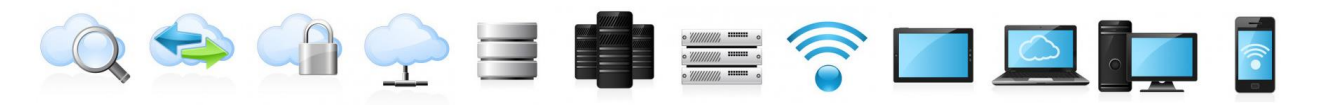

hám Insert  $\rightarrow$  Graph  $\rightarrow$  Surface Plot buyrığı orınlanadı yamasa Graph panelindegi Surface Plot shertiledi yamasa klaviaturadan Ctrl + 2 túymeler kombinaciyası basıladı. Payda bolgan grafikalıq oblastta koordinalar kósherlerdiń astına funkciyanıń atı argumentsiz kirgiziledi.

Eki argumentli funkciyanıń grafigin formatlaw hám joqarıda keltirilgen bir argumentli funkciyanıń grafigin formatlawga uqsas.

**3-misal**.  $h(x, y) = 2x^3 + 2y^3 - xy$  betlikti siziń.

**Sheshiliwi**. Dáslep funkciya kirgiziledi. Keyin joqarıda keltirilgen ámellerden biri járdeminde funkciya grafigi sızıladı.

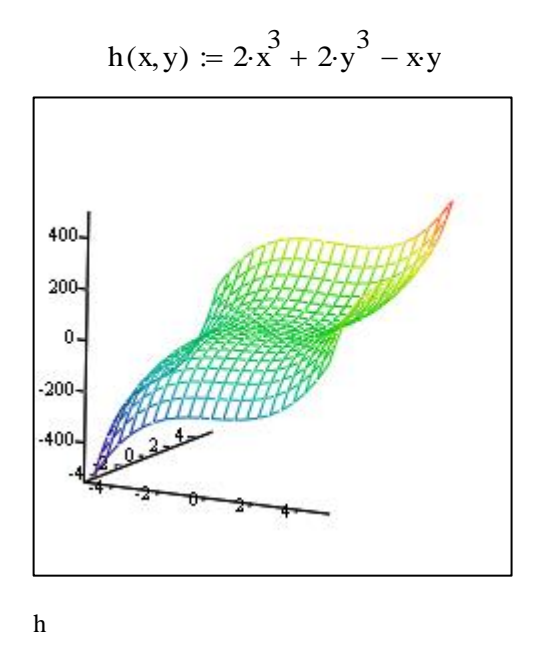

Endi qandayda bir iymekliktiń koordinatalar kósherleriniń dógereginde aylanıwınan payda bolgan deneni sızıw máselesin qarastıramız. Bul denelerdi parametrlik túrde berilgen betliklerdi S1Z1W sızıwga uqsas. Mathcad programmasında parametrlik kóriniste berilgen betliklerdi sızıw ushın CreateMesh funkciyası qollanıladı.

**4-mısal**.  $[-\pi,\pi]$  aralıqta  $f(x) = x \sin^2 x$  funkciyası Ox kósheriniń dógereginde aylanıwınan payda bolgan deneni sızıń.

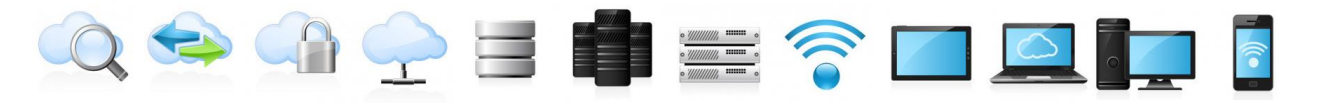

Sheshiliwi. Bunda dáslep berilgen funkciyanı hám aralıqtı kirgizip, funkciyanıń grafigin, keyin aylanma betlikti sızamız.

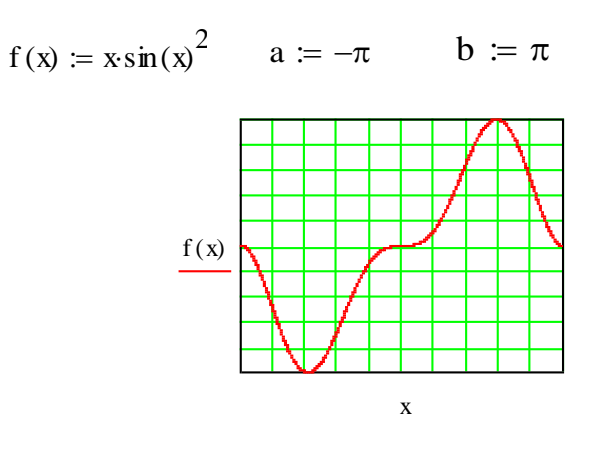

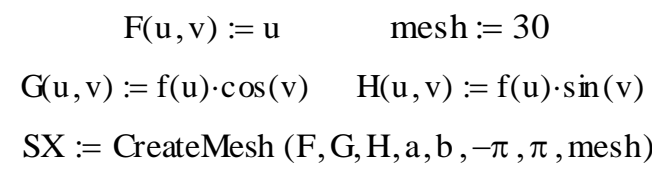

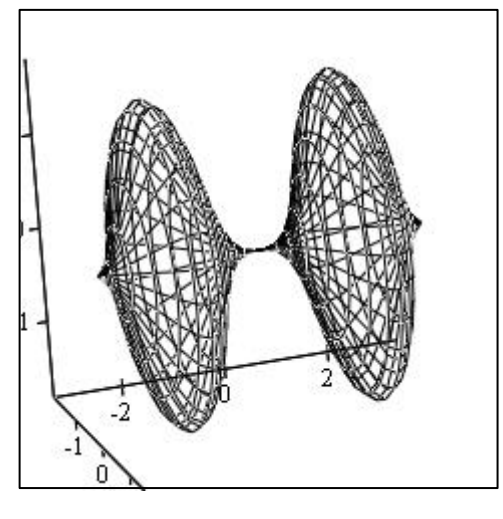

SX

#### Teńleme analitikalıq usıllarda sheshiw.

Ilim hám texnikanıń bir neshe máseleleri sheshilgende, olar sızıqlı yamasa sızıqlı emes algebralıq teńlemelerdi yamasa teńlemeler sistemasın sheshiwge keltiriledi. Máselen, differenciallıq teńlemeler ushın shegaralıq máseleler shekli ayırmalar usılı menen sheshilgende, matricanıń menshikli mánislerin hám menshikli funkciyaların sanlı usıllar menen esaplaganda, integrallıq teńlemeler juwıq usıllar menen sheshilgende hám t.b máselelerde teńlemeler sistemasın sheshiwge kelemiz.

Meyli

$$f(x)=0$$

teńleme berilgen bolsın.

Mathcad programmasında teńlemelerdi hám teńlemeler sistemasın analitikalıq usıllarda, sanlı usıllarada sheshiwge boladı.

Dáslep analitikalıq usıllarda sheshiw máselesin qarastıramız.

Teńlemelerdi hám teńlemeler sistemasın *Symbolic* paneliniń *solve* buyrığı arqalı sheshiwge boladı. Bunıń ushın *solve* buyrığı shertiledi hám bul buyrıqtıń shep tárepinde payda bolgan orınga teńleme yamasa teńlemeler sisteması kirgiziledi, oń táreptegi orınga teńleme qaysı ózgeriwshilerge qarata sheshilip atırgan bolsa sol ózgeriwshiler kirgiziledi. Bul ózgeriwshiniń atı hújjette aldın basqa túrdegi ózgeriwshi ushın (máselen, massiv túrdegi) qollanılmagan bolıwı kerek.

**1-misal**.  $2x^5 - 17x^4 - 3x^3 + 181x^2 - 79x - 84 = 0$  teńlemeni sheshiń. **Sheshiliwi**. Bul teńleme tómendegishe sheshiledi:

$$2 \cdot x^{5} - 17 \cdot x^{4} - 3 \cdot x^{3} + 181 \cdot x^{2} - 79 \cdot x - 84 = 0 \text{ solve }, x \rightarrow \begin{pmatrix} 4 \\ 1 \\ -\frac{1}{2} \\ 7 \\ -3 \end{pmatrix}$$

Mathcad programmasında teńlemelerdi hám teńlemeler sistemasın sheshiw ushın *Given/Find* esaplaw blogi qollanıladı:

Given - giltlik sóz

Teńleme, yamasa teńsizlik

Find(x) - bul x ózgeriwshisine qarata teńlemeni yamasa teńsizlikti sheshiw ushin ishki funkciya.

Bul funkciya járdeminde teńleme sheshilgende sheshim vektor kórinisinde alınadı.

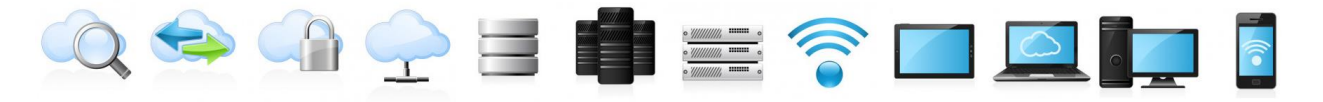

**2-misal**.  $f(x) = x^3 - 2x + 1 = 0$  teńlemeni sheshiń.

Sheshiliwi. Bul teńlemeni Mathcad programmasında sheshiwdiń eki túrin keltiremiz.

Given

 $x^{3} - 2x + 1 = 0$ 

Given

 $f(x) \coloneqq x^3 - 2x + 1$ 

Mathcad programmasında teńlemeni grafikalıq usılda sheshiwge de boladı. Bunıń ushın berilgen f(x)=0 teńlemeniń shep tárepi bolgan y=f(x)funkciyanıń grafigi sızıladı hám bul grafiktiń Ox kósheri menen kesilispesiniń abscissaları tabıladı yamasa ol funkciya  $\varphi(x)=\psi(x)$  kórinisinde jazıladı hám de  $y=\varphi(x)$  hám  $y=\psi(x)$  funkciyalardıń grafikleri sızıladı hám olardıń kesilisiw noqatlarınıń abscissaları teńlemeniń sheshimi dep qabıl etiledi.

Teńlemelerdi menyu járdeminde sheshiwge de boladı. Bul usıldı teńlemedegi yamasa ańlatpadağı bir ózgeriwshini ekinshi bir ózgeriwshi arqalı ańlatıw kerek bolganda da qollaw qolay boladı. Bunıń ushın:

1. Dáslep Mathcad ortalığında teńleme (ańlatpa) jazıladı.

2. Teńleme qaysı ózgeriwshige qarata sheshiliwi kerek bolsa, sol ózgeriwshi ajıratıladı.

3. Symbolics menyusiniń Variable / Solve bólimi tańlanadı.

Nátiyjede, teńlemeniń (ańlatpanıń) astında bul teńlemeniń sheshimi payda boladı. Qaysı ózgeriwshi yamasa parametr ajıratılsa, Mathcad sol ózgeriwshi yamasa parametrge qarata sheshimdi tabadı. Eger teńleme menyu járdeminde sheshilse, onda teńlemege qanday da bir ózgeris kirgizilgen jagdayda sheshim ózgermeydi.

Eger Mathcad programması teńlemeni analitikalıq túrde sheshe almasa, onda simvollı esaplaw operatorın qollanıw nátiyjesinde  $Find(x) \rightarrow x$  kórinistegi

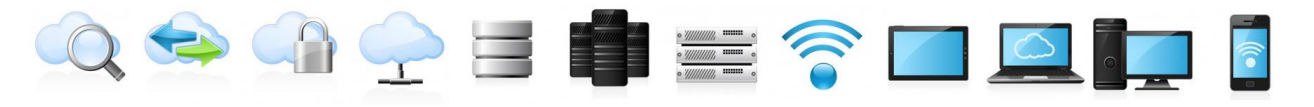

ańlatpa yamasa «No symbolic result was found» (Xesh qanday simvollı nátiyje tabılmadı) degen qátelik haqqında xabar payda boladı. Mathcad programmasınıń simvollı processorı teńlemelerdiń tek gana haqıyqıy korenlerin emes, onıń komplek korenlerin de tabıw múmkinshiligine iye.

Endi teńlemeler sistemasın sheshiwdi qarastıramız. Meyli

```
\begin{cases} f_1(x_1, x_2, ..., x_n) = b_1, \\ f_2(x_1, x_2, ..., x_n) = b_2, \\ ..., \\ f_n(x_1, x_2, ..., x_n) = b_n \end{cases}
```

teńlemeler sisteması berilgen bolsın. Bul sistema *Given/Find* arqalı sheshilgende bir teńlemeniń ornına teńlemeler sistemasın jazıladı. Bunda sheshim matrica túrinde alınadı. Teńlemeniń sanı teńlemedegi belgisizlerniń sanına teń bolmagan jagdayda da bul usıldı qollawga boladı.

3-misal.  $\begin{cases} x+2y=8, \\ x^2-y=1 \end{cases}$  teńlemeler sistemasın sheshiń.

Sheshiliwi. Bul teńlemeler sistemasın tómendegishe sheshiwge boladı:

Given  

$$x + 2 \cdot y = 8$$

$$x^{2} - y = 1$$
Find(x,y)  $\rightarrow \begin{pmatrix} 2 & -\frac{5}{2} \\ 3 & \frac{21}{4} \end{pmatrix}$ 

#### Teńlemelerdi juwiq sheshiw. Kópagzalılar ústinde ámeller

Endi teńlemelerdi sanlı sheshiwdi qarastıramız.

Teńlemelerdi yamasa teńlemeler sistemasın sanlı sheshiw ushın *Given/Find* esaplaw bloginen paydalanıwga da boladı. Teńlemelerdi bul funkciyalar

járdeminde sanlı sheshiw? analitikalıq usılda sheshiwden tómendegishe parıqlanadı:

1. *Find* funkciyasınan keyin nátiyjeni shığarıw ushın qolanılatuğın simvollı operatordıń ornına ,nátiyjeni sanlı túrde shığaratuğın operator qollanıladı.

2. *Given/Find* esaplaw bloginiń aldınan teńlemeniń sheshimine baslangısh juwıqlasıw keltiriledi.

**4-misal**.  $x^4 - 4x + 1 = 0$  teńlemeni sheshiń.

**Sheshiliwi**. Dáslep f(x) funkciyanıń grafigin sızıp, sheshimlerdiń juwıq mánisin anıqlaymız.

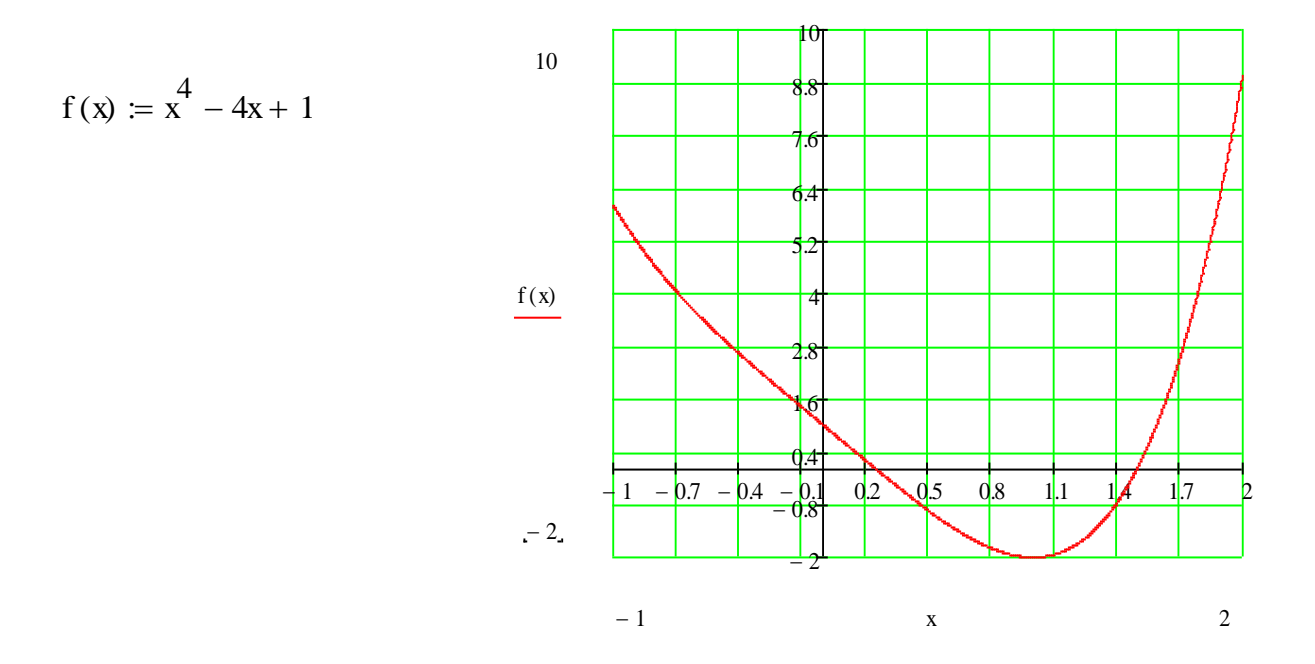

Ol sheshimler  $x_0 \approx 0,2$  hám  $x_1 \approx 1,5$  boladı. Birinshi sheshimdi juwıq túrde tabamız:

x := 0.2Given f(x) = 0Find(x) = 0.250992

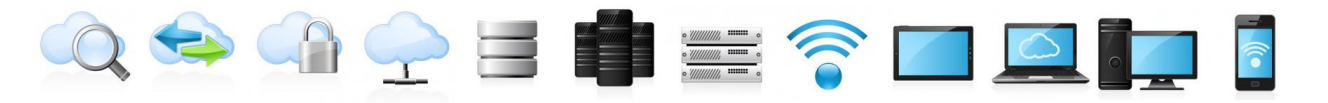

*Given/Find* esaplaw bloginen paydalanıp, sızıqlı hám sızıqlı emes teńlemeler sistemasın juwıq sheshiwge boladı.

Mathcadta bir belgisizli f(x)=0 teńlemeni sheshiw ushin *root* funkciyası qollanıladı. Ol tómendegishe:

root(f(x), x) yamasa root(f(x), x, a, b),

bunda f(x) funkciya berilgen teńlemeniń shep tárepi, x - belgisiz, a hám b sáykes túrde sheshim izlenip atırgan intervaldıń shep hám oń shegarası.

**5-misal**.  $x^2 - 3x + 1 = 0$  teńlemeni sheshiń.

Sheshiliwi. Dáslep teńlemeniń korenleriniń juwiq mánisin grafiklik usilda aniqlap alamiz:

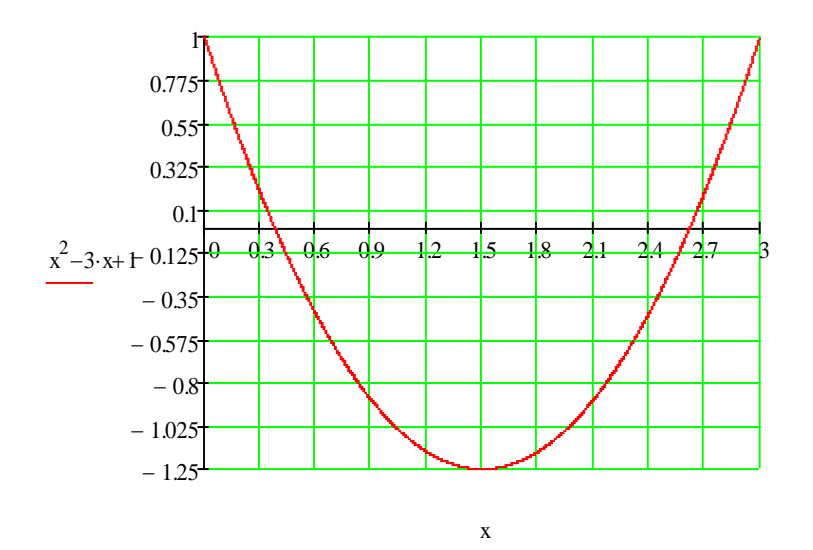

Tabılgan juwıq sheshimlerden paydalanıp, alamız:

x := 0.4  
x := 2.7  

$$root(x^2 - 3 \cdot x + 1, x) = 0.382$$
  
 $root(x^2 - 3 \cdot x + 1, x) = 2.618$ 

Demek, berilgen teńlemeniń korenleri  $x_1 \approx 0,382$  hám  $x_2 \approx 2,618$  boladı eken.

Eger f(x) funkciya n - dárejeli algebralıq kópagzalı bolsa, yagnıy

$$f(x) = P_n(x) = a_0 + a_1 x + a_2 x^2 + \dots + a_n x^n$$

🔍 会 🖆 宁 🖃 👘 🚍 🋜 🗖 🞑 🗖 🧯

bolsa, onda oniń korenlerin anıqlaw ushin *polyroots* ishki funkciyası qollanıladı. Ol tómendegishe:

#### polyroots(v)

bunda v - kópagzalınıń koefficientlerinen dúzilgen vektor. Kópagzalı n - dárejeli bolganlığı ushın, onıń n sanı koreni boladı. Sol sebepten hám v vektor n+1elementten ibarat boladı. Bul vektordıń birinshi elementi kópagzalınıń  $a_0$  saltań agzası, ekinshi elementi  $a_1$ , n+1 - elementi  $a_n$  boladı.

**6-misal**.  $f(x) = 3 + 4x + 6x^2 + 6x^3 - 4x^4 - x^5 = 0$  teńlemeni sheshiń.

Sheshiliwi. Bul teńlemeniń sheshimi f(x) kópaźzalınıń korenleri boladı.

$$\mathbf{v} \coloneqq (3 \ 4 \ 6 \ 6 \ -4 \ -1)^{\mathrm{T}}$$

$$polyroots (\mathbf{v}) = \begin{pmatrix} -4.989 \\ -0.732 \\ -0.068 + 0.662i \\ 1.856 \end{pmatrix}$$

Demek, berilgen teńlemeniń úsh haqıyqıy, eki kompleks sheshimi bar eken.

#### 3. Teńsizliklerdi sheshiw

Mathcad programmasında teńsizliklerdi hám olardıń sistemasın sheshiw ushın *Symbolic* panelindegi *solve* buyrığı qollanıladı. Teńsizlik belgisin jazıw ushın klaviaturadan («<» yamasa «>» belgileri klaviaturadan tuwrı kirgiziledi, «≤» belgisi Ctrl+9, «≥» belgisi Ctrl+0 klavishalar kombinaciyası arqalı kirgiziledi) yamasa Boolean panelinen panelinen paydalanamız.

**7-misal**. (x+5)(x-7) > 0 teńsizlikti sheshiń.

Sheshiliwi. Bul teńsizlikti solve buyrığınan paydalanıp sheshemiz:

 $(x + 5) \cdot (x - 7) > 0$  solve,  $x \rightarrow x < -5 \lor 7 < x$ 

Demek, sheshim  $x \in (-\infty; -5) \bigcup (7; +\infty)$  boladı eken.

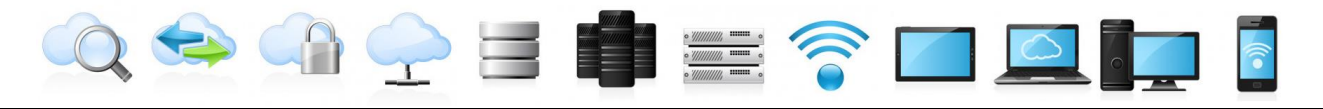

8-misal. 
$$\frac{x^3(2x-7)}{(x+6)^3(2x-9)} \le 0$$
 teńsizlikti sheshiń.

Sheshiliwi. solve buyrığınan paydalanıp sheshemiz:

$$\frac{x^{3} \cdot (2 \cdot x - 7)}{(x + 6)^{3} \cdot (2 \cdot x - 9)} \le 0 \text{ solve }, x \rightarrow -6 < x \le 0 \lor \frac{7}{2} \le x < \frac{9}{2}$$

Teńsizliktiń sheshimi  $x \in (-6; 0] \bigcup [3,5; 4,5)$  boladı.

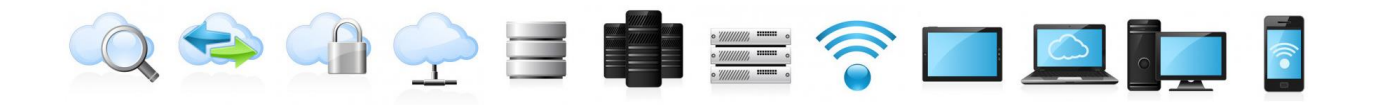

#### 3-TEMA: MatLab hám GeoGebra sistemaları

#### **REJE**:

- 1. MatLab sistemasında matematik ańlatpa hám funkciyalar.
- 2. MatLab sistemasında matematik analiz máselelerin sheshiw.

#### Tayanısh sózler: MatLab, analiz, Calculus, Math.

Matematikalıq analizniń máselelerin sheshiw ushın *Calculus* úskeneler paneli qollanıladı. Bul paneldi aktivlestiriw *View/Tolbars/Calculus* menyu bólimleri arqalı yamasa *Math* panelindegi surıladı. Panelde matematikalıq analizdiń hár túrli máselelerin sheshiw ushın 13 buyrıq jaylasqan. Bul buyrıqlardı sáykes klavishler kombinaciyasın shertiw arqalı yamasa tıshqannı usı buyrıqlar ústine alıp kelip shertiw arqalı iske túsiriw múmkin.

San izbe-izliklerdiń hám funkciyalardıń limitlerin esaplaw. Limitlerdi esaplaw *Calculus* panelinde jaylasqan sáykes buyrıqlardı shertiw arqalı ámelge asırıladı. Im buyrığı yamasa Ctrl + L túymeler kombinaciyaların basıw arqalı, argument qanday da bir shekli sanğa yamasa sheksizlikke umtılganda, izbeizliklerdiń yamasa funkciyalardıń limiti esaplanadı. Im yamasa Ctrl + Shift + Ahám de Im yamasa Ctrl + Shift + B arqalı sáykes túrde oń hám shep limitler esaplanadı.

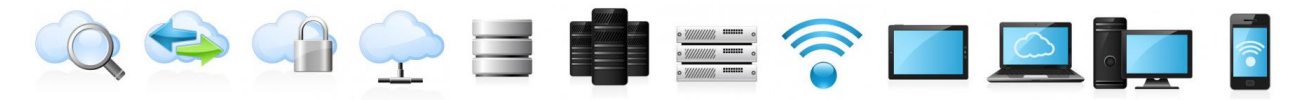

Limitlerdi esaplaw ushın limitti esaplaw buyrığı kirgiziledi, keyin funkciyalar yamasa izbe-izlikler kirgiziledi. Limitlerdi esaplaw ushın buyrıqtı eki usılda kirgiziw múmkin: Symbolic yamasa Evaluation úskeneler panelindegi  $\rightarrow$  túymeni shertiw arqalı hám de *Ctrl* +. klavishler kombinaciyasın birgelikte basıw arqalı.

**1-misal.** 
$$\lim_{n \to \infty} \left( \frac{1}{1 \cdot 3} + \frac{1}{3 \cdot 5} + \dots + \frac{1}{(2n-1) \cdot (2n+1)} \right)$$
 esaplań.

Sheshiliwi. Bul limitti esaplaw ushın Calculus panelinen in buyrığınan paydalanamız.

$$\lim_{n \to \infty} \sum_{m=1}^{n} \frac{1}{(2 \cdot m - 1) \cdot (2 \cdot m + 1)} \to \frac{1}{2}$$

**2-misal.**  $\lim_{x \to 3} \frac{x^2 - 5x + 6}{x^2 - 8x + 15}$  esaplań.

Sheshiliwi. Bul mısaldıń Mathcadta sheshiliwi tómendegishe:

$$\lim_{x \to 3} \frac{\frac{x^2 - 5 \cdot x + 6}{x^2 - 8 \cdot x + 15}}{x^2 - 8 \cdot x + 15} \to -\frac{1}{2}$$

Demek, juwap  $-\frac{1}{2}$  boladı eken.

**Funkciyalardı differenciallaw**. Funciyalardı differenciallaw ushın da *Calculus* úskeneler paneli qollanıladı. Funkciyanıń birinshi tártipli tuwındısın esaplaw ushın  $\frac{d}{dx}$  buyrığı, *n*-tártipli tuwındısın esaplaw ushın  $\frac{d}{dx}$  buyrığı qollanıladı. Bul *Ctrl* + *Shift* +/ túymelerin birge basıw arqalı da ámelge asırıladı.

**3-misal.** Funkciyanıń tuwindisiniń anıqlamasınan paydalanıp,  $f(x) = \frac{x^2}{x^2+1}$  funkciyanıń tuwindisin esaplań.

Sheshiliwi. Dáslep bul funkciyanı Mathcad ortalığına kirgizemiz:

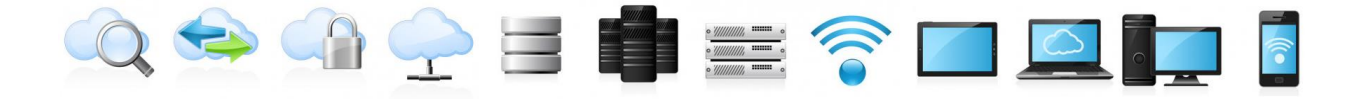

$$f(x) \coloneqq \frac{x^2}{x^2 + 1}$$

Keyin tuwındınıń anıqlaması boyınsha tabamız:

$$\lim_{\Delta x \to 0} \frac{f(x + \Delta x) - f(x)}{\Delta x} \to \frac{2 \cdot x}{x^2 + 1} - \frac{2 \cdot x^3}{\left(x^2 + 1\right)^2}$$

**4-misal**.  $f(x) = \frac{\cos 3x}{\sqrt[3]{1-3x}}$  funkciyanıń birinshi hám úshinshi tártipli

tuwindıların esaplań.

Sheshiliwi. Dáslep funkciyanı kirgizemiz:

$$f(\mathbf{x}) \coloneqq \frac{\cos(3 \cdot \mathbf{x})}{\sqrt[3]{1 - 3 \cdot \mathbf{x}}}$$

Tuwındılardı esaplaw ushın *Calculus* úskeneler panelindegi birinshi hám ekinshi buyrıqlardan paydalanamız:

$$\frac{d}{dx}f(x) \rightarrow \frac{\cos(3\cdot x)}{(1-3\cdot x)^3} - \frac{3\cdot\sin(3\cdot x)}{(1-3\cdot x)^3}$$
$$\frac{d}{dx^3}f(x) \rightarrow \frac{28\cos(3\cdot x)}{(1-3\cdot x)^3} - \frac{27\cdot\cos(3\cdot x)}{(1-3\cdot x)^3} + \frac{27\cdot\sin(3\cdot x)}{(1-3\cdot x)^3} - \frac{36\sin(3\cdot x)}{(1-3\cdot x)^3}$$

**5-misal.**  $x^5 + x^4y^3 - 8xy^2 + 7y - 15 = 0$  anıq emes kóriniste berilgen funkciyanıń tuwındısın esaplań.

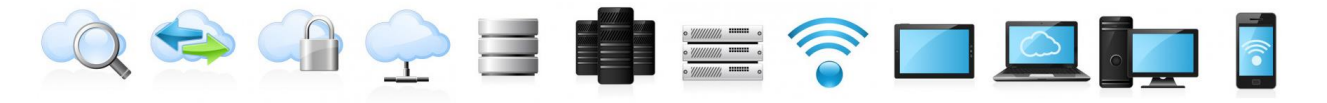

**Sheshiliwi**. F(x, y(x)) = 0 kóriniste berilgen funkciyanıń tuwındısı  $y'(x) = -\frac{F_x(x, y)}{F_y(x, y)}$  formula menen esaplanadı. Bul jerde  $F(x, y) = x^5 + x^4 y^3 - 8xy^2 + 7y - 15$ . Bunı Mathcadta esaplaymız.

$$F(x, y) := x^{5} + x^{4} \cdot y^{3} - 8 \cdot x \cdot y^{2} + 7y - 15$$

$$\frac{-\frac{d}{dx}F(x,y)}{\frac{d}{dy}F(x,y)} \rightarrow -\frac{5\cdot x^4 + 4\cdot x^3 \cdot y^3 - 8\cdot y^2}{3\cdot x^4 \cdot y^2 - 16x \cdot y + 7}$$

**6-misal.**  $\begin{cases} x = a \cos t, \\ y = b \sin t \end{cases}$  parametrlik kóriniste berilgen funkciyanıń  $y_x$ 

tuwindisin esaplań, bunda a, b - turaqlılar.

Sheshiliwi. x(t) hám y(t) funkciyalardı anıqlaymız:

$$\mathbf{x}(t) \coloneqq \mathbf{a} \cdot \cos(t)$$
  
 $\mathbf{y}(t) \coloneqq \mathbf{b} \cdot \sin(t)$ 

Endi tuwındını  $y_x = \frac{y_t}{x_t}$  formula boyınsha esaplaymız:

$$\frac{\frac{\mathrm{d}}{\mathrm{d}t}\mathbf{y}(t)}{\frac{\mathrm{d}}{\mathrm{d}t}\mathbf{x}(t)} \rightarrow -\frac{\mathbf{b}\cdot\mathbf{c}\,\mathrm{os}(t)}{\mathbf{a}\cdot\mathrm{sin}(t)}$$

#### Anıq hám anıq emes integrallardı esaplaw.

Mathcad programmasında anıq hám anıq emes, eseli hám menshiksiz integrallardı dál hám juwıq esaplawga da boladı. Anıq emes integraldı esaplaw

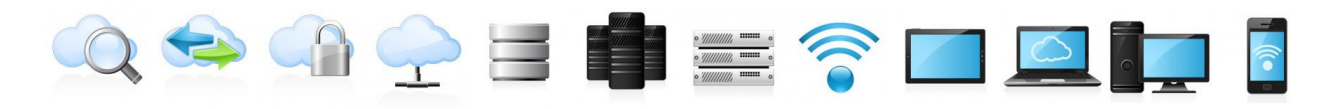

ushın *Calculus* paneliniń  $\int$  túymesinen, anıq integraldı esaplaw ushın  $\int_{a}^{b}$  túymesinen paydalanamız. Klaviaturadan paydalanıp anıq emes integrallardı esaplaw ushın *Ctrl* + *I*, anıq integraldı esaplaw ushın *Shift* + 7 túymeler kombinaciyası birgelikte basıladı.

Anıq integrallar Mathcadta sanlı esaplanadı. Sol sebepten hám integral esaplanganda nátiyje bárshe juwıq esaplawlardıń dálligin anıqlawshı *TOL* ishki turaqlısınan gárezli boladı. Bul turaqlınıń mánisi 0,001 ge teń. Anıq integrallar esaplanganda, esaplaw dálliginiń artıwı menen esaplaw kólemi de, ogan ketetugin waqıt da artadı.

Mathcad programmasında integrallawdıń tórt sanlı usılı qollanıladı:

Romberg (Romberg) – integrallaw shegaraları shekli san bolganda sıypaq funkciyalardan alıngan integrallardı esaplaydı.

Adaptive (Adaptiv) – tez ózgeriwshi funkciyalar ushın integraldı esaplaydı.

Infinite Limit (Sheksiz limit) – integrallaw shegaraları sheksizlik bolgan menshiksiz integrallardı esaplaydı.

Singular Endpoint (Singulyar) – bir yamasa eki integrallaw shegarasında ayrıqshalıq bolgan menshiksiz integrallardı esaplaw ushın qollanılatugın Rombergtiń modificirlengen usılı menen integrallardı esaplaydı.

Bul usıllarda integraldı esaplaw ushın Mathcad ortalığında integraldıń ústinde tıshqannıń oń túymesin basıp kontekst menyu shaqırıladı. Payda bolgan kontekst menyuden AutoSelect, Romberg, Adaptive, Infinite Limit yamasa Singular Endpoint bólimlerinen biri tańlanadı. AutoSelect (Avtomatik tańlaw) bólim tańlanganda, Mathcadtıń ózi, integral astındağı funkciyadan hám integrallaw shegaralarınan gárezli túrde, tórt usıldan birin tańlaydı hám de tańlangan usıldıń aldında belgi payda boladı.

Mathcad programmasında anıq integrallar juwıq hám simvollı túrde esaplanadı. Eger integral juwıq esaplanatuğın bolsa, integral astındağı ańlatpadan keyin teńlik belgisi qoyıladı. Al simvollı túrde esaplanatuğın bolsa, onda *Symbolic* yamasa *Evaluation* panelindegi  $\rightarrow$  túymesi tańlanadı.

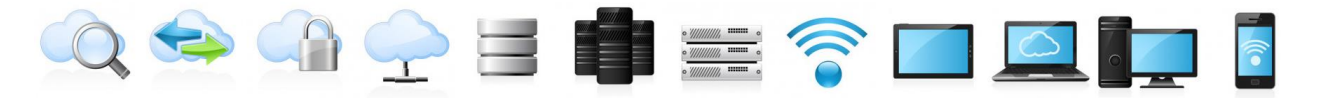

Mathcad programmasında *n* eseli integrallardı esaplaw ushın *Calculus* úskeneler panelindegi integral belgisi sonsha márte basıladı.

**7-misal.** 
$$\int \frac{dx}{(x^2+1)(x^2+2)}$$
 integraldı esaplań.

Sheshiliwi. Bul anıq emes integraldı Mathcadta esaplaw ushın *Calculus* panelindegi I túymesin shertip, integral astındağı ańlatpanı kirgizemiz:

$$\int \frac{1}{\left(x^{2}+2\right)\cdot\left(x^{2}+1\right)} dx \to \operatorname{atan}(x) - \frac{\sqrt{2}\cdot\left(2\cdot\operatorname{atan}\left(\frac{\sqrt{2}\cdot x}{2}\right)-\pi\right)}{4}$$

Buni tómendegishe orinlawga da boladı:

$$Ctrl + I \ 1 / (x^{2} + 1) * (x^{2} + 2) Tab x \ Ctrl + .$$

Bunda hám joqarıda keltirilgen juwap alınadı.

Bul integraldı *Symbolic* menyusinen paydalanıp esaplaymız. Bunıń ushın Mathcad ortalığında integral astındağı ańlatpanı jazamız:

$$\frac{1}{\begin{pmatrix} 2\\ x^2+1 \end{pmatrix} \cdot \begin{pmatrix} 2\\ x^2+2 \end{pmatrix}}$$

Integral *x* boyınsha esaplanıp atırganlığı ushın, bul ozgeriwshini ajıratıp, *Symbolic* menyusinin *Variable* boliminin *Integrate* buyrığın shertemiz. Juwap tomendegishe boladı:

$$\operatorname{atan}(\mathbf{x}) - \frac{\sqrt{2} \cdot \left(2 \cdot \operatorname{atan}\left(\frac{\sqrt{2} \cdot \mathbf{x}}{2}\right) - \pi\right)}{4}$$

8-misal.  $\int_{0}^{\frac{\pi}{2}} \sin x \cdot \sin 2x \cdot \sin 3x dx$  integraldı esaplań.

**Sheshiliwi**. Dáslep *Calculus* paneliniń <sup>J</sup><sup>\*</sup> túymesinen paydalanıp, juwıq esaplaymız:

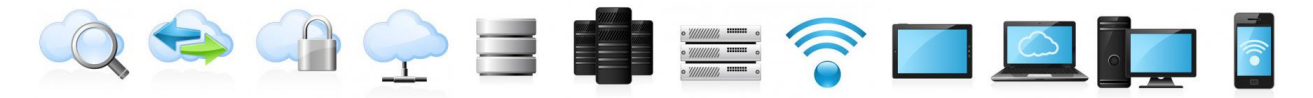

$$\int_{0}^{\frac{\pi}{2}} \sin(x) \cdot \sin(2 \cdot x) \cdot \sin(3 \cdot x) \, dx = 0.167$$

Simvollı túrde esaplasaq

$$\int_{0}^{\frac{\pi}{2}} \sin(x) \cdot \sin(2 \cdot x) \cdot \sin(3 \cdot x) \, dx \to \frac{1}{12}$$

túrdegi juwap alınadı.

Endi klaviaturadan paydalanıp, Mathcad ortalığında tómendegilerdi teremiz:  $Shift + 7 \sin(x) * \sin(2 * x) * \sin(3 * x) Tab Ctrl + Shift + p / 2 Tab 0 Ctrl +$ . Enter klavishasın basamız:

$$\int_{0}^{\frac{\pi}{2}} \sin(x) \cdot \sin(2 \cdot x) \cdot \sin(3 \cdot x) \, dx \to \frac{1}{12}$$

#### Qatarlardıń qosındısın esaplaw.

Mathcad programmasında shekli qosındılardı hám qatarlardıń qosındısın simvollı esaplaw ushın *Calculus* úskeneler panelindegi E túymesi qollanıladı. Bul ámeldi *Ctrl* + *Shift* + 4 klavishler kombinaciyasın birgelikte basıw arqalı da orınlawga boladı. Mathcad programmasında jıynaqlı qatarlardıń hámmesiniń de qosındısın simvollı túrde esaplap bolmaydı. Eger Mathcad qosındını esaplay almasa, nátiyje ornına burıngı qatardı shıgaradı. Sol sebepten qatardıń jıynaqlılığın izertlew ushın jıynaqlılıq belgilerinen paydalanıladı yamasa qatarlardıń bólek qosındısı tabıladı.

**9-misal.** 
$$\sum_{n=2}^{\infty} \frac{1}{n^2 - 1}$$
 qatardıń qosindisin esaplań.

**Sheshiliwi**. Bul qatardıń ulıwma aģzası  $a_n = \frac{1}{n^2 - 1}$  boladı. *Calculus* 

úskeneler panelinen paydalanıp, bul mısal tómendegishe sheshiledi:

$$\sum_{n=2}^{\infty} \frac{1}{n^2 - 1} \to \frac{3}{4}$$

Bul mısaldı tómendegishe sheship te boladı:

Ctrl + Shift + 4  $1/(n^2 - 1)$  Tab n Tab 1 Ctrl + Shift + 4 Ctrl + . Enter Bul jagdayda da juwap  $\frac{3}{4}$  boladı.

**Funkciyalardı qatarlarga jiklew**. Funkciyalardı differenciallaw menen baylanıslı ámellerdiń biri funkciyanı  $x_0$  noqattıń dógereginde Teylor qatarına jiklew ámeli bolıp tabıladı.

Eger y = f(x) funkciya  $x_0$  noqattıń bazı bir dógereginde anıqlangan bolsa hám  $x_0$  noqatta qálegen tártiptegi tuwındıga iye bolsa, onda

$$\sum_{n=0}^{\infty} \frac{f^{(n)}(x_0)}{n!} (x - x_0)^n$$

dárejeli qatar Teylor qatarı dep ataladı. Eger  $x_0 = 0$  bolsa, onda bul qatar Makleron qatarı boladı.

Mathcad programmasında tek gana bir ózgeriwshili funkciyalardı emes, birneshe ózgeriwshili funkciyalardı da qatarga jiklewge boladı.

Funkciyalardı qatarga jiklew ushın Symbolic panelindegi series buyrığı qollanıladı. Bunda series buyrığı shertiledi, onıń aldınan funkciya jazıladı. Bul buyrıqtan keyin, útirden keyin qatarga jiklew ámelge asırılatugın ózgeriwshi kirgiziledi. Keyin útir arqalı approksimaciya tártibi kórsetiledi.

Endi menyu arqalı qatarga jiklewdi qaraymız. Qandayda bir funkciyanı qatarga jiklew ushın dáslep funkciya kirgiziledi. Keyin qatarga qaysı ozgeriwshi boyınsha jiklew kerek bolsa, sol ozgeriwshi ajıratıladı hám de Symbolics/Variable/Expand to Series... buyrığı beriledi. Bunnan keyin, payda bolgan Expand to Series aynasında kerekli approksimaciya tártibi (Order of Approximation) kirgizilip, Ok túymesi basıladı.

**10-misal**.  $f(x, y) = \cos(x - y^2)$  funkciyasın x hám y boyınsha Makleron qatarına jikleń.

Sheshiliwi. Bunı series buyrığınan paydalanıp qatarğa jikleymiz.

$$\begin{aligned} f(x,y) &:= \cos(x - y^2) \\ f(x,y) \text{ series }, x \to \cos(y^2) + x \sin(y^2) - \frac{x^2 \cdot \cos(y^2)}{2} - \frac{x^3 \cdot \sin(y^2)}{6} + \frac{x^4 \cdot \cos(y^2)}{24} + \frac{x^5 \cdot \sin(y^2)}{120} \\ f(x,y) \text{ series }, y \to \cos(x) + y^2 \cdot \sin(x) - \frac{y^4 \cdot \cos(x)}{2} \\ f(x,y) \text{ series }, x, 4 \to \cos(y^2) + x \cdot \sin(y^2) - \frac{x^2 \cdot \cos(y^2)}{2} - \frac{x^3 \cdot \sin(y^2)}{6} \\ f(x,y) \text{ series }, y, 8 \to \cos(x) + y^2 \cdot \sin(x) - \frac{y^4 \cdot \cos(x)}{2} - \frac{y^6 \cdot \sin(x)}{6} \end{aligned}$$

#### 4-TEMA: LATEX sistemasında islew tiykarları

#### **REJE**:

- 1. LATEX sistemasında tekstlerdi formatlaw
- 2. LATEX sistemasında keste hám grafikler jaratıw

3. LATEX sistemasında matematik formulalar hám prezentaciyalar tayarlaw.

#### Tayanısh sózler: LaTEX, TEX, formula, formatlaw.

LaTeX — hár qıylı kórinistegi hújjetlerdi jaratıw hám redaktorlaw ushın mólsherlengen makropaket bolıp, TeX programması tiykarında isleydi. Sonıń menen birge, baspa sistemalarında da qollanıladı.

Bul paket járdeminde túrli kórinistegi maqalalar, esabatlar, prezentaciyalar, bunnan tısqarı pútkil boshli kitaplardı jazıw múmkin. Ol jagdayda túrli matematikalıq formulalardı jazıw júdá qolay, sonıń menen birge, kesteler jaratıw, siltemeler menen islew, cifrlı hám belgili dizimler payda etiw sıyaqlı ámeller avtomatlastırılgan. Bunnan tısqarı, tağı basqa qosımsha paketler de bar bolıp, olardıń járdeminde hújjet jaratıw anagurlım ańsat hám qızıqlı kóriniske keledi.

Pakettiń dáslepki versiyası 1984-jılda Lesli Lemport tárepinen islep shıgılgan. Házirgi versiyası LaTeX2ɛ dep atalgan bolıp, 1994-jılda jaratılgan.

Bul paket járdeminde jaratılgan fayl keńeytpesi \*. tex keńeytpege iye boladı.

Házirgi kúnde zamanagóy analitik sistemalar, mısalı, Maple, Mathematica, Maxima yamasa Reduce sıyaqlılarda jaratılgan hújjetti \*. tex formatqa ótkeriw múmkinshiligi bar.

Wikipediada da matematikalıq formulalardı baspadan shıgarıw ushın ayne TeX

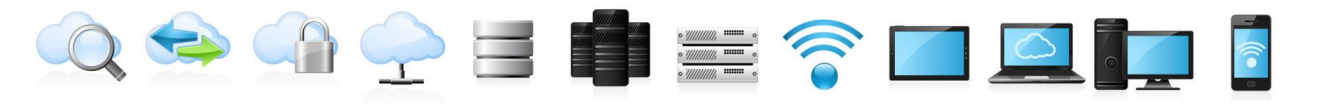

sintaksisidan paydalanıladı.

#### Múmkinshilikleri

Ulıwma alganda, programma múmkinshilikleri shegaralanbagan (jana makroslardı programmalastırıw múmkinshiligi sebepli). Tómende onın CTAN serverinen júklep alıw múmkin bolgan múmkinshilikleri keltirilgen:

- ✓ Hújjetti strukturalıq bólimlerge ajıratıw ;
- ✓ Abzac, sózler arasındağı bos jaylardı avtomatikalıq anıqlaw ;
- ✓ Graflar, diagramma hám sxemalardı baspadan shığarıw ;
- ✓ Organikalıq ximiya hám Organikalıq bolmağan ximiyağa tiyisli ximiyalıq formulalar hám molekulyar baylanısıwlardı súwretlew;
- ✓ Matematikalıq formulalar, teńlemeler, teńlemeler sisteması, operatorlardı súwretlew;
- ✓ Bibliografiyalar payda etiw hám olardı redaktorlaw ;
- ✓ Formula, súwret, kesteler ushın siltemeler jaratıw hám redaktorlaw ;

hám taģı basqa.

## Hújjet dúzilisi

Qaysı bolıp tabıladı mániste, LaTeXda hújjet jaratıwdı programmalastırıwga uqsatıw múmkin. Sebebi, ol jagdayda jaratılgan hújjet — bul túrli buyrıq hám operatorlardıń izbe-izligi kórinisindegi fayl. Hújjettiń ózi preambula hám tiykargı bólim ga bólinedi.

Preambulada jaratılıp atırgan hújjettin qatlamı, bet olshemleri, isletiletugin paketler dizimi, hújjet avtorı, jaratılgan sáne hám basqalar anıqlanadı. Mısalı, preambulaning korinisi tomendegishe bolıwı múmkin: (LaTeX de túsindirmeler % belgisi járdeminde beriledi):

```
\documentclass[14pt]{article}%Yaratiladigan hujjat maqola ko'rinishida, 14
pt shriftda yoziladi
\usepackage{amsmath}%Matematik formulalarni yozish uchun foydalaniladigan
paket
\usepackage[russian]{babel}%Kirill harflarini aks ettirish uchun
mo'ljallangan maxsus paket
\usepackage{geometry}%Sahifa o'lchamlarini belgilash uchun paket
\geometry{
    top=2cm,
        bottom=2cm,
        left=3cm,
        right=2cm}
\title{LaTeX}%Maqola sarlavhasi
```

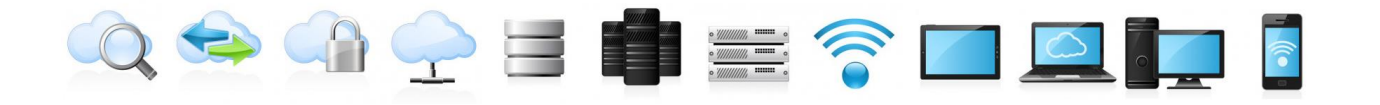

\date{\today}%Maqola yaratilgan vaqt (boshqa sanani o'rnatish uchun esa
'12.12.2012' deb yozish mumkin)

Hújjettiń tiykarśı bólegi **\begin{document}** hám **\end{document}** buyrıqları arasında jazıladı. Mısalı,

#### **\begin**{document}

\textbf{LaTeX} - turli xil ko'rinishdagi hujjatlarni yaratish va
tahrirlash uchun mo'ljallangan makropaket bo'lib, TeX dasturi asosida
ishlaydi. Shuningdek, nashriyot tizimlarida ham qo'llaniladi.

Ushbu paket yordamida turli koʻrinishdagi maqolalar, hisobotlar, taqdimotlar, bundan tashqari butun boshli kitoblarni yozish mumkin. Unda turli matematik formulalarni yozish juda qulay, shuningdek, jadvallar yaratish, havolalar bilan ishlash, raqamli va belgili roʻyxatlar hosil qilish kabi amallar avtomatlashtirilgan. Bundan tashqari, yana boshqa qoʻshimcha paketlar ham bor boʻlib, ularning yordamida hujjat yaratish birmuncha oson va qiziqarli koʻrinishga keladi. **\end**{document}

#### Mısal

```
LaTeX da jazılgan kod
 \documentclass[12pt] {report}
 \usepackage { amsmath }
 \usepackage{graphicx}
 \usepackage{amssymb}
 \usepackage{geometry}
 \geometry{
                                                                                                                    paperheight=29.7cm,
                                                                                                                     paperwidth=21cm,
                                                                                                                      left=3cm,
                                                                                                                      right=2cm,
                                                                                                                      top=2.5cm,
                                                                                                                     bottom=2cm,
        Frenelning sinus integrali
                                                                                                                       \begin{equation}
                                                                                                                      S(x) = \frac{1}{\sqrt{2\pi}} \frac{1}{\sqrt{2\pi}} \frac{1}{\sqrt{2\pi
                                                                                                                      \end{equation}
                                                                                                                              Frenelning kosinus integrali
                                                                                                                       \begin{equation}
                                                                                                                      C(x) = \frac{1}{\sqrt{2\pi^2}} = \frac{0}{\sqrt{2\pi^2}} 
                                                                                                                      \end{equation}
                                                                                                                             Sinus integral
                                                                                                                      \begin {equation }
                                                                                                                      si(x) = - int {x}^{ (infty) frac} sint {t}dt
                                                                                                                      \end{equation}
Kosinus integral
```

```
where the second second
```

C  $\{n\}^{(m)} = \{m! \} \{m! (n-m) \}$ 

n!=1\cdot 2\cdot 3 \dots (n-1)\cdot n

(2n+1) !!=1\cdot 3\cdot 5\dots (2n+1)

\$\$B {2n+1}=0,\ \ \ \ n=1,2,3,\dots , \$\$

B {n}= $\sum {k=0}^{n} = (n)^{k} = 0$ 

 $(2n) !!=2 \ d \ d \ d \ (2n) = 2^{n}$ 

\end{equation}
\begin{equation}
C\_{n}^{0}=1
\end{equation}
\begin{equation}

\end{equation}
\begin{equation}

\end{equation}
\begin{equation}

\end{equation}
\begin{equation}
n!!=\left\{

**\end**{subequations}

\$\$B {0}=1\$\$

\begin { equation }

\end{equation}
\end{document}

\$B {n}\$ - Bernulli sonlari.

\$\$B\_{1}=-\frac{1}{2}\$\$
\$\$B\_{2}=\frac{1}{6}\$\$
\$\$B\_{4}=-\frac{1}{30}\$\$
\$\$B\_{6}=\frac{1}{42}\$\$
\$\$B\_{8}=-\frac{1}{30}\$\$
\$\$B\_{10}=\frac{5}{66}\$\$
\$\$B\_{12}=\frac{691}{2730}\$\$

**\begin**{array} {lr}

(2k+1)!!, \ n=2k+1 \end{array} \right. \end{equation} \begin{equation} 0!!=(-1)!!=1 \end{equation}

```
48
```

## Nátiyje

Frenelning sinus integrali

$$S(x) = \frac{1}{\sqrt{2\pi}} \int_0^x \frac{\sin t}{\sqrt{t}} dt \tag{1}$$

Frenelning kosinus integrali

$$C(x) = \frac{1}{\sqrt{2\pi}} \int_0^x \frac{\cos t}{\sqrt{t}} dt \tag{2}$$

Sinus integral

$$si(x) = -\int_{x}^{\infty} \frac{sint}{t} dt \tag{3}$$

Kosinus integral

$$ci(x) = -\int_{x}^{\infty} \frac{\cos t}{t} dt \tag{4}$$

Eulerning dilogarifmik integrali

$$Li_2(x) = -\int_0^x \frac{\ln(1-x)}{x} dx = \sum_{k=1}^\infty \frac{x^k}{k^2}$$
(5)

Binomial koeffitsiyentlar

$$C_n^m = \frac{n!}{m!(n-m)!} \tag{6a}$$

$$C_n^0 = 1$$
 (6b)

$$n! = 1 \cdot 2 \cdot 3 \dots (n-1) \cdot n \tag{6c}$$

$$(2n)!! = 2 \cdot 4 \cdot 6 \dots (2n) = 2^n n! \tag{6d}$$

$$(2n)!! = 2 \cdot 4 \cdot 6 \dots (2n) = 2 \cdot n! \tag{6a}$$

$$(2n+1) = 1 \cdot 3 \cdot 5 \dots (2n+1)$$
(6e)

$$n!! = \begin{cases} (2k)!!, & n = 2k\\ (2k+1)!!, & n = 2k+1 \end{cases}$$
(6f)

$$0!! = (-1)!! = 1 \tag{6g}$$

 $B_n$ — Bernulli sonlari.

$$B_{0} = 1$$
$$B_{1} = -\frac{1}{2}$$
$$B_{2} = \frac{1}{6}$$
$$B_{4} = -\frac{1}{30}$$
$$B_{6} = \frac{1}{42}$$
$$B_{8} = -\frac{1}{30}$$
$$B_{10} = \frac{5}{66}$$
$$B_{12} = \frac{691}{2730}$$

1

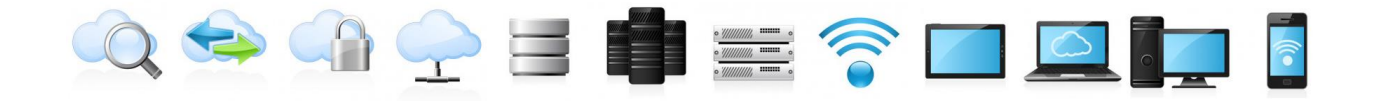

#### **IV. KEYSLAR**

#### 1-keys ushin tema

Matematikalıq sistemalardı ornatıwda kelip shıgatugın mashqalalar keltirip ótiń hám sebeplerin analiz qılıń.

#### 2-keys ushin tema

MathCad hám Maple sisteması arasındağı ózgesheliklerdi analiz qılıń.

#### 3-keys ushin tema

Siz jumis islep atırgan joqarı oqıw ornında tálim-tarbiya tarawında ámelge asırılıp atırgan özgerisler boyınsha tájriybelerdi bólisiń, usınıslar beriń.

#### 4-keys uchun mavzu

Tálim processinde IKT orni hám rolin túsindirip beriń maqsad nimalardan iborat ekanligini ilmiy asoslang.

#### 5-keys uchun mavzu

Matematika ilimin rawajlandırıw boyınsha usınıslarınızdi berin.

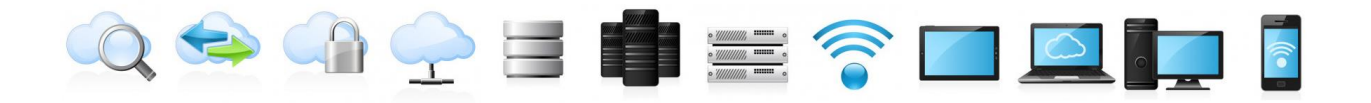

## **V. GLOSSARIY**

| Tusinikler                   | Mazmuni                                                                                                    |
|------------------------------|----------------------------------------------------------------------------------------------------|
|                              | noqatlarınıń bir koordinatası turaqlı mánisti saqlaytuğın sızıqlar.                                                                                                    |
| Koordinata sızıqları         | x0y tegisliginde bunday sızıqlar .x=const.yamasa y=const                                                                                                    |
|                              | teńlemeleri menen anıqlanadı                                                                                                    |
|                              | tómendegi aksiomalar sistemasın qanaatlandıratuğın tochkalar<br>hám vektorlar kópligi:                                                                                                    |
|                              | 1. Eń kem bolganda bir noqat bar boladı.                                                                                                    |
|                              | 2. Hárqanday A hám B noqatlarınıń tártiplengen jubına bir, tek<br>gana bir AB−→−AB→ vektorı sáykeslendiriledi.                                                                                                    |
|                              | 3. Hárqanday A noqatı hám $x^{\rightarrow} x \rightarrow$ vektorı<br>ushın AB $\rightarrow =x^{\rightarrow} AB \rightarrow =x \rightarrow$ teńligi orınlanatuğın bir, tek gana<br>bir B noqatı bar boladı.           |
| n álshemli affinlug keńislik | 4. Eger AB $\rightarrow$ =CD $\rightarrow$ -AB $\rightarrow$ =CD $\rightarrow$ bolsa ,<br>onda BA $\rightarrow$ =DC $\rightarrow$ -BA $\rightarrow$ =DC $\rightarrow$ boladı.                                        |
| n olshemli affinliq kenislik | 5. Hárqanday $\vec{x} \rightarrow vektori$ hám $\alpha \alpha$ sani<br>ushin $\alpha \vec{x} \rightarrow vektori aniqlanģan boladı.(bul \vec{x} \rightarrow vektorinin \alpha \alpha sanına kóbeymesi dep ataladı).$ |
|                              | 6. $(\alpha + \beta)x^{\dagger} = \alpha x^{\dagger} + \beta x^{\dagger} (\alpha + \beta)x \rightarrow = \alpha x \rightarrow + \beta x \rightarrow$                                                                 |
|                              | 7. $\alpha(\vec{x} + \vec{y}) = \alpha \vec{x} + \alpha \vec{y} \alpha(\vec{x} \rightarrow + \vec{y}) = \alpha \vec{x} \rightarrow + \alpha \vec{y}$                                                                 |
|                              | 8. $\alpha(\beta x^{\rightarrow}) = (\alpha \beta) x^{\rightarrow} \alpha(\beta x \rightarrow) = (\alpha \beta) x \rightarrow$                                                                                       |
|                              | $9.1 \cdot \vec{x} = \vec{x} \cdot 1 \cdot \vec{x} \rightarrow = \vec{x} \rightarrow$                                                                                                    |
|                              | 10. n sızıqlı baylanıssız vektorlar bar boladı, al qálegen n+1 vektor sızıqlı baylanıslı boldı.                                                                                                    |
|                              | óziniń moduli (sanlıq shaması) hám bağıtı menen<br>háreketlenetuğın                                                                                                    |
| Vektor                       | shamalar vektor dep ataladı. Vektorlar bağıtlanğan kesindiler túrinde súwretlenedi.                                                                                                    |
|                              | Bağıtlanğan kesindiniń birinshi ushı (A noqatı) vektordıń                                                                                                    |
|                              | baslanģish noqati, al ekinshi ushi (B noqati) vektordiń aqırğı                                                                                                    |
|                              | noqatı dep ataladı                                                                                                    |

## 0 😔 ሳ 🔶 = 🛑 🚍 🎓 🗖 💆 📴

## VI. PAYDALANÍLGAN ÁDEBIYaTLAR DIZIMI

#### **ÁDEBIYATLAR DIZIMI**

- Мирзиёев Ш.М. Нияти улуғ халқнинг иши ҳам улуғ, ҳаёти ёруғ ва келажаги фаровон бўлади. З-ЖИЛД / Ш.М. Мирзиёев. – Т.: "Ўзбекистон", 2019. – 592 б.
- Мирзиёев Ш.М. Халқимизнинг розилиги бизнинг фаолиятимизга берилган энг олий баҳодир. 2-ЖИЛД / Ш.М. Мирзиёев. – Т.: "Ўзбекистон", 2019. – 400 б.
- Мирзиёев Ш.М. Миллий тараққиёт йўлимизни қатият билан давом эттириб, янги босқичга кўтарамиз. 1-ЖИЛД / Ш.М. Мирзиёев. – Т.: "Ўзбекистон", 2018. – 592 б.
- 4. Мирзиёев Ш.М. Буюк келажагимизни мард ва олижаноб ҳалқимиз билан бирга қурамиз. Т.: "Ўзбекистон". 2017. 488 б.
- 5. Мирзиёев Ш.М. Миллий тараққиёт йўлимизни қатият билан давом эттириб, янги босқичга кўтарамиз Т.: "Ўзбекистон". 2017. 592 б.
- Ўзбекистон Республикасининг Конституцияси. Т.: Ўзбекистон, 2018.
- 7. Ўзбекистон Республикасининг "Талим тўғрисида" ги Қонуни.
- Ўзбекистон Республикаси Президентининг 2015 йил 12 июнь "Олий талим муасасаларининг раҳбар ва педагог кадрларини қайта тайёрлаш ва малакасини ошириш тизимини янада такомиллаштириш чоратадбирлари тўғрисида"ги ПФ-4732-сонли Фармони.
- Ўзбекистон Республикаси Президентининг 2017 йил 7 февраль "Ўзбекистон Республикасини янада ривожлантириш бўйича Ҳаракатлар стратегияси тўғрисида"ги 4947-сонли Фармони.
- Ўзбекистон Республикаси Президентининг 2017 йил 20 апрель "Олий талим тизимини янада ривожлантириш чора-тадбирлари тўғрисида"ги ПҚ-2909-сонли Қарори.
- 11. Ўзбекистон Республикаси Президентининг 2018 йил 21 сентябрь "2019-2021 йилларда Ўзбекистон Республикасини инновацион ривожлантириш стратегиясини тасдиқлаш тўғрисида"ги ПФ-5544-сонли Фармони.
- 12. Ўзбекистон Республикаси Президентининг 2019 йил 27 май "Ўзбекистон Республикасида коррупцияга қарши курашиш тизимини янада такомиллаштириш чора-тадбирлари тўғрисида"ги ПФ-5729-сон Фармони.

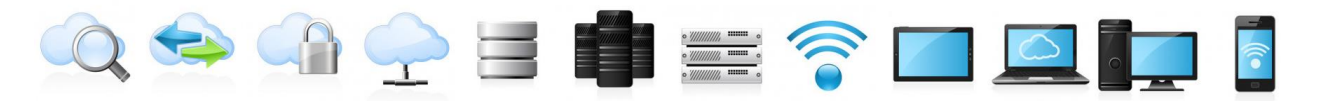

- 13. Ўзбекистон Республикаси Президентининг 2019 йил 17 июнь "2019-2023 йилларда Мирзо Улуғбек номидаги Ўзбекистон Миллий университетида талаб юқори бўлган малакали кадрлар тайёрлаш тизимини тубдан такомиллаштириш ва илмий салоҳиятини ривожлантири чора-тадбирлари тўғрисида"ги ПҚ-4358-сонли Қарори.
- 14. Ўзбекистон Республикаси Президентининг 2019 йил 27 август "Олий талим муассасалари раҳбар ва педагог кадрларининг узлуксиз малакасини ошириш тизимини жорий этиш тўғрисида"ги ПФ-5789сонли Фармони.
- 15. Ўзбекистон Республикаси Президентининг 2019 йил 8 октябрь "Ўзбекистон Республикаси олий талим тизимини 2030 йилгача ривожлантириш концепциясини тасдиклаш тўғрисида"ги ПФ-5847сонли Фармони.
- 16.Andrea Prosperetti, Advanced Mathematics for Applications, Cambridge University Press, 2011.
- 17.I. M. Rikhsiboev and N. S. Mohamed, Engineering Mathematics 2, Malaysia, 2019.
- 18. Karl Berry, The TEX Live Guide—2020
- 19. Maple 15 user manual, Maplesoft, 2016, 462 p.
- Margaret L. Lial, Thomas W. Hungerford, John P. Holcomb, Bernadette Mullins, Mathematics with Applications In the Management, Natural and Social Sciences (11th Edition), Pearson6 2018.
- 21. Кирянов Д. Mathcad 15/Mathcad Prime 1.0. СПб.: БХВ-Петербург, 2012. 432 с.

Қарақалпақ мәмлекетлик университети жанындағы Педагог кадрларды қайта таярлаў ҳәм олардың қәнигелигин жетилистириў аймақлық орайының Жоқары оқыў орынлары тыңлаўлаўшыларына арналған «Математикада информацион технологиялар» пәниниң оқыў-методикалық комплексине

#### ПИКИР

Алгоритмлестириў ҳәм программаластырыў технологиялары кафедрасы баслығы, PhD.доц. Б.Самандаров тәрепинен «Математикада информацион технологиялар» пәниниң оқыўметодикалық комплекси қурылысы жағынан Исши оқыў бағдарламасы, модулди оқытыўда қолланылатуғын интерактив тәлим методлары, лекция текстлери, әмелий сабақлар ушын материаллар, тапсырмалар ХЭМ оларды орынлаў бойынша усыныслар, кейслер банки, глоссарий, әдебиятлар дизминен ибарат.

Пәнниң исши оқыў бағдарламасы мәмлекетлик тәлим стандартларына тийкарланып таярланған. Онда тыңлаўшылардың билимине қойылатуғын талаплар, пәнниң әмелияттағы орны көрсетип өтилген. Бағдарламада әмелий сабақлардың мазмуны берилген. Бағдарламада улыўма аудиториялық саат – 18, соннан лекция ушын – 8 саат, әмелий сабақлар ушын 10 саатқа мөлшерлеп дүзилген.

Лекция курсында Математик системалар – атап айтқанда MathCAD ҳәм Maple системалары хаққында улыўма мағлыўматлар, мәселелер шешиў басқышлары ҳәмде MatLab ҳәм GeoGebra системаларында ислесиў тийкарлары хаққында зәрүр теориялық материаллар келтирилген. Ҳәр бир әмелий сабақ ушын материаллар, тапсырмалар ҳәм оларды орынлаў бойынша усыныслар, соның менен бирге жеке тапсырмалар ҳәм тестлер ислеп шығылған.

Курсты машқалалы оқытыў бойынша кейслер ислеп шығылған ҳәм олардың орынланыўы бойынша жобалар көрсетилген. Сондай-ақ, курс бойынша глоссарийлер ҳәм әдебиятлар дизими берилген.

Улыўмаластырып айтқанда, «Математикада информацион технологиялар» курсы бойынша дүзилген оқыў-методикалық комплексити жоқары оқыў орынлары тыңлаўшыларын оқытыўда пайдаланыўға болады деп есаплайман.

Пикир билдириўши:

ф-м.и.к.,доц.А.Бекиев ҚМУ, Әмелий математика кафедрасы